# Les Aventuriers du Bout du Monde La revue des clubs Microcam

Rampe de Lancement numéro 104 – 2/1/2016

À la découverte de Contacts sur iPad et iPhone sous iOS 9

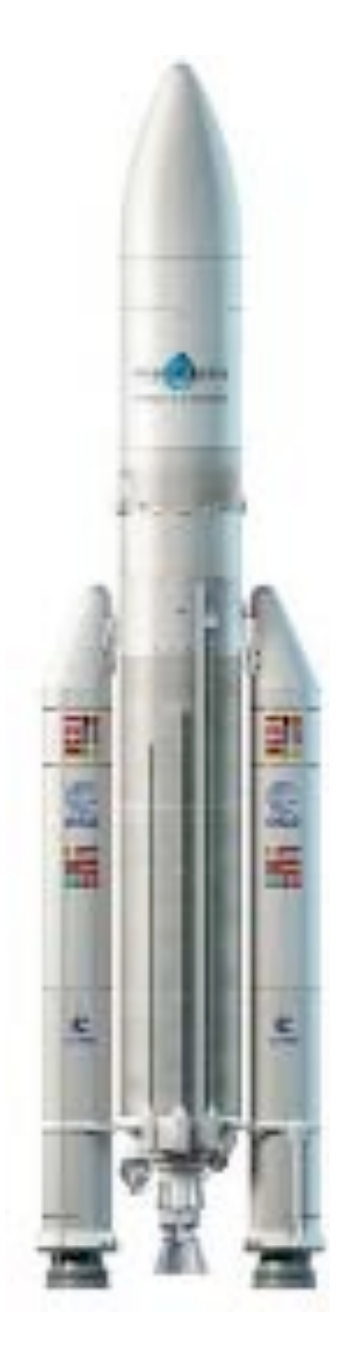

# Les ABM

#### Les Aventuriers du Bout du Monde

Le journal des clubs Microcam Clubs de micro-informatique du Crédit Agricole, Association loi 1901. © Copyright *Les ABM* Dépôt légal 641 Rennes ISSN 0295-938

Microcam06 – Crédit Agricole 111, Avenue E. Déchame B.P. 250 06708 Saint-Laurent-du-Var cedex www.microcam06.org

Microcam – Crédit Agricole 4 rue Louis Braille CS 64017 Saint-Jacques-de-la-Lande 35040 Rennes cedex www.microcam35.org

Communautés Numériques Chez Yves Cornil 139 rue du Buisson A19 59800 Lille www.conum.fr

**Directeur de la publication :** Yves-Roger Cornil

Numéro réalisé par : Yves Roger Cornil

Logiciels et matériels utilisés : Microsoft Word 2016 pour Mac, Contacts sur iPad et iPhone sous iOS 9.2, Contacts sous OS X 10.11.2 « El Capitan », iPad Air, iPhone 4, iPhone 5s, Ambrosia Snapz Pro X, Graphic Converter 9, OS X 10.11, Parallels Desktop 11, Windows 10.

Les logiciels cités sont des marques déposées de leurs éditeurs respectifs.

# Site Internet : http://www.cornil.com/ios9/

Documents PDF disponibles sur : <u>http://www.microcam06.org/abm.htm</u>

Après Safari et Mail sur iPad voici une Rampe de Lancement consacrée en totalité à l'application Contacts sur iPad et sur iPhone sous iOS 9.

Cette publication est basée sur l'atelier iPad du Cilac<sup>1</sup> que j'anime depuis début janvier 2015.

Bonne lecture et à bientôt, sans oublier mes meilleurs vœux pour l'année 2016.

Yves Roger Cornil

<sup>1</sup> Cilac : association loi 1901 (Apple User Group) – Site : cilaclamadeleine.free.fr Rampe de Lancement numéro 104 – page II

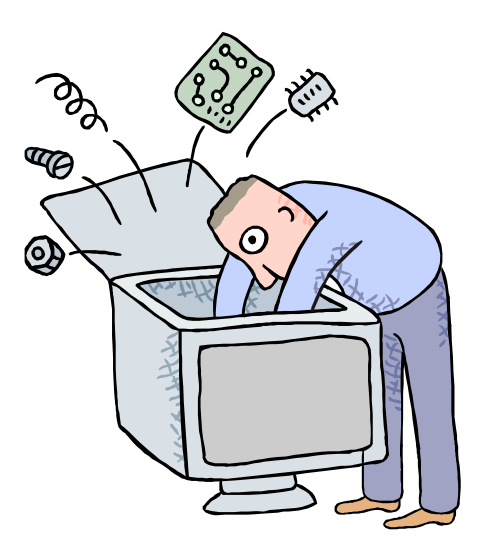

# Initiation à l'utilisation de la micro-informatique

# À la découverte de l'application Contacts sur iPad et iPhone sous iOS 9.

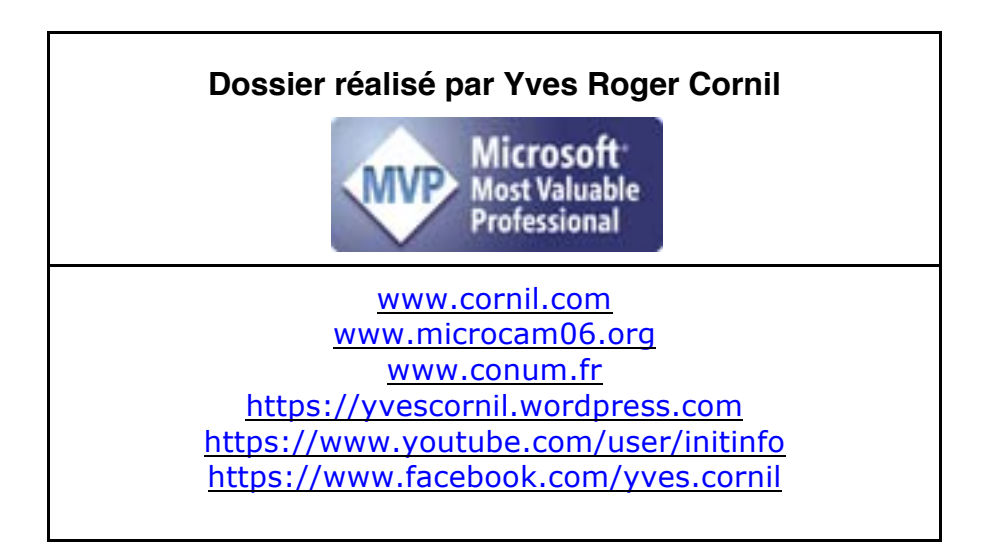

Les Aventuriers du Bout du Monde la revue des clubs Microcam - page III

# Table des matières

| Avertissement                                                                        | 5         |
|--------------------------------------------------------------------------------------|-----------|
| L'application Contacts sur l'iPad sous iOS 9.                                        | 6         |
| Lancement de l'application Contacts sur l'iPad                                       | 6         |
| Affichages des contacts sur l'iPad                                                   | 6         |
| Ajouter un contact sur l'iPad.                                                       | 7         |
| Informations complémentaires                                                         | 8         |
| Modifier un contact sur l'iPad.                                                      | 9         |
| Modifier la photo du contact sur l'iPad                                              | 9         |
| Synchronisation automatique des contacts sur vos appareils Apple                     |           |
| Les contacts sur iCloud vus depuis Safari                                            |           |
|                                                                                      |           |
| Envoyer une fiche contact par Mail.                                                  |           |
| Envoyer une fiche contact vcf depuis l'iPad                                          |           |
| Reception d'une fiche contact .vcf dans Mail version 9.2 sur le Mac.                 |           |
| Envoyer une fiche contact .vcf par Outlook 17.x depuis le Mac                        |           |
| Recevoir une fiche .vcf sur l'IPad.                                                  |           |
| Creer un nouveau contact sur l'IPad depuis le .vcj reçu                              | 10        |
| Si votre correspondant possede un PC.                                                | 1         |
| Supprimer up contact our l'iDed                                                      | 18<br>10  |
| Supprimer un contact sur l'IPau                                                      | 10        |
| L'application Contacts sur l'iPhone sous iOS 9                                       | 20        |
| Lancement de Contacts sur l'iPhone                                                   | 20        |
| Affichages de Contacts sur l'iPhone                                                  | 20        |
| Ajouter un contact sur l'iPhone                                                      | 21        |
| Ajouter une photo à un contact sur l'iPhone                                          | 22        |
| Assigner une photo à un contact sur l'iPhone                                         | 24        |
| Modifier une fiche contact sur l'iPhone.                                             | 25        |
| Rechercher un contact sur l'iPhone                                                   |           |
| Envoyer une fiche contact .vcf depuis l'iPhone                                       |           |
| Supprimer un contact sur l'iPhone.                                                   |           |
| Réglages pour les applications Contacts sur vos différents appareils Apple           |           |
| Réglages généraux sur l'iPad                                                         |           |
| Réglages de l'ordre de tri                                                           | 28        |
| Ordre d'affichage                                                                    | 29        |
| Sélecteur d'applications                                                             | 29        |
| Nom abrégé                                                                           | 29        |
| Compte par défaut                                                                    | 29        |
| Réglages de la synchronisation des contacts                                          | 32        |
| Synchronisation des contacts par iCloud sur l'iPad                                   | 32        |
| Synchronisation des contacts par iCloud sur un iPhone 4 (sous iOS 7) Erreur ! Le sig | net n'est |
| pas défini.                                                                          | _         |
| Synchronisation des contacts par iCloud sur un Mac sous OS X 10.9                    |           |
| Synchronisation des contacts par iCloud sur un Mac sous OS X 10.10 « Yosemite »      |           |
| Synchronisation des contacts par iCloud sur le Mac sous OS X 10.11 « El Capitan »    | 33        |

# **Avertissement.**

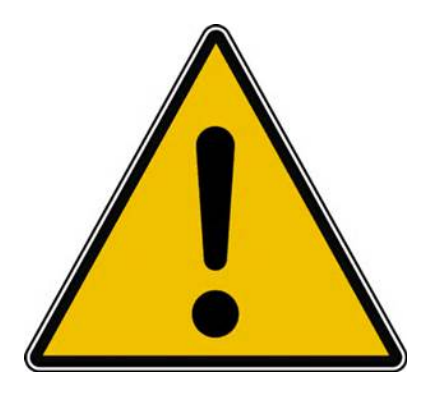

- *Les informations contenues dans ce document sont fournies sans garantie d'aucune sorte, explicite ou implicite.*
- *Le lecteur assume le risque de l'utilisation des informations données.*

# L'application Contacts sur l'iPad sous iOS 9.

## Lancement de l'application Contacts sur l'iPad.

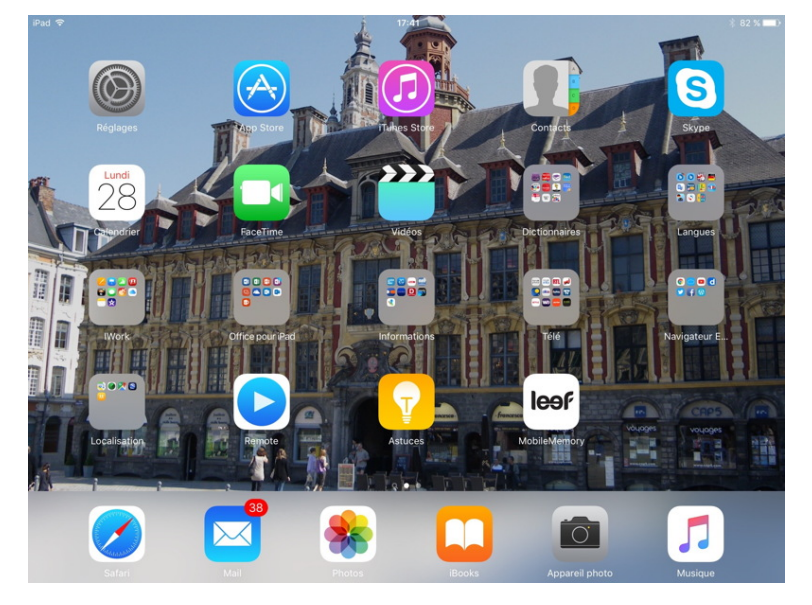

L'application Contacts sur iPad est le pendant de l'application Contacts (anciennement Carnet d'adresses) de OS X ; vous pouvez synchroniser les contacts entre le Mac et vos appareils iOS (iPhone, iPod touch et iPad), via iCloud. L'application Contacts, en association avec les applications Mail et Messages sera très utile pour mémoriser les adresses électroniques, le numéro de téléphone, l'adresse postale, etc.

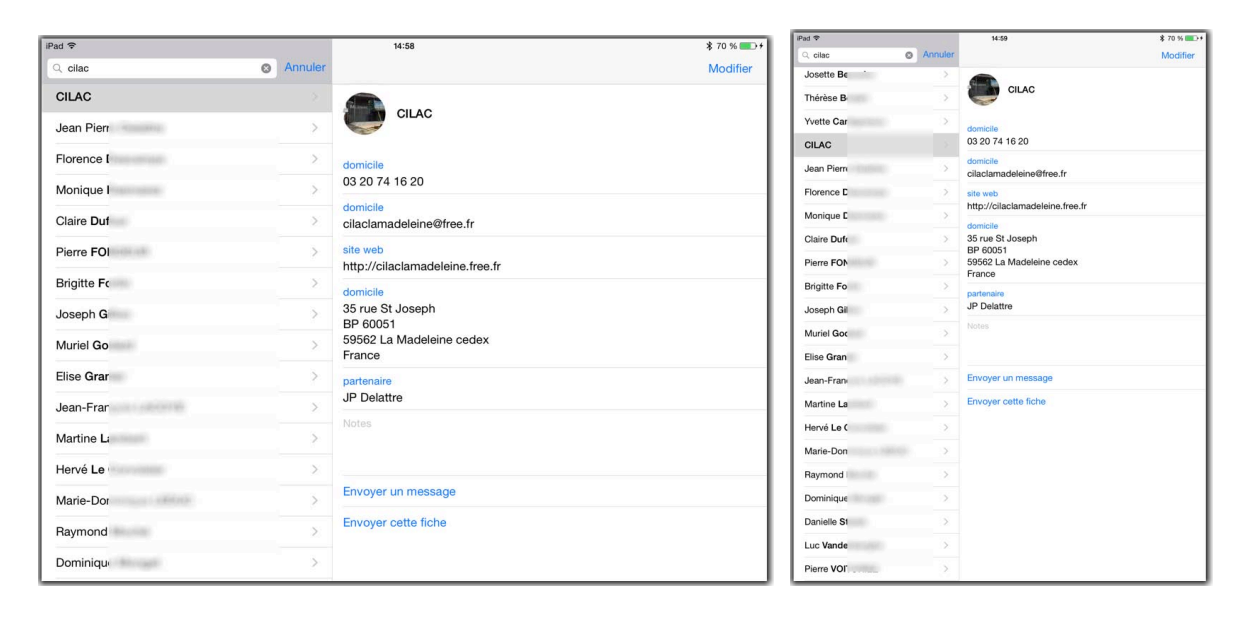

### Affichages des contacts sur l'iPad.

À gauche affichage mode paysage et à droite affichage mode portrait.

L'affichage est identique (excepté la quantité d'informations affichée) en orientation portrait ou en orientation paysage.

# Ajouter un contact sur l'iPad.

| Genuers Contacts                  | +                     | E al N.C. P<br>Modifier |
|-----------------------------------|-----------------------|-------------------------|
| St. Pastantor<br>A<br>Parts Alber | A.C. avosmac          |                         |
| Azzam Ainipea                     | FaceTime              | · DF %                  |
| Apple                             | 1.000                 |                         |
| Apple news                        | avosmacillavosmai.com |                         |
| Guy Artsheguleta                  | -                     |                         |
| Fridaric Atland                   | 1                     |                         |
| DIE AUMONT                        | Employee Las mensadas |                         |
| Fabrice Authenact                 | * Environ cette fiche |                         |
| A.C. avosmac                      | Anthr an Innis        |                         |
|                                   |                       |                         |
| Shiphanie Babum                   | 1                     |                         |
| Dariel Bartoli                    |                       |                         |
| Ovistian Bastelica                | 1                     |                         |
| Yves BECHU                        | 1                     |                         |
| Jean-Claude BELLAMY               | 1                     |                         |

| Pad 🗢          |               |                                       | 09:18    |
|----------------|---------------|---------------------------------------|----------|
| Groupes        | Contacts      | + (                                   |          |
|                | Q, Rechercher | · · · · · · · · · · · · · · · · · · · | E S O    |
| А              |               | A                                     | revue    |
| Pierre Alliez  |               | в                                     |          |
| Azzam Alnijres | 1             | C<br>D                                | FaceTime |
| Apple          |               | E                                     |          |

Pour ajouter un contact, touchez le signe + situé en haut, à droite, dans le panneau de gauche de l'application Contacts.

|         | ajouter<br>une<br>photo             |    |   |             | 10:                     | 15                | \$ 34 % ■ |
|---------|-------------------------------------|----|---|-------------|-------------------------|-------------------|-----------|
|         |                                     |    | _ | +           | Annuler                 | Nouveau contact   | ок        |
|         | 😗 ajouter un numitro                |    |   | •           | ajouter<br>une<br>photo | Prénom<br>CILAC   |           |
|         | ajouter une adresse e-m             | ai | _ | B<br>C<br>D |                         | Société           |           |
|         | Somerie Par défaut                  |    |   | F<br>G      | e domic.                | > Téléphone       |           |
| 0 8     | Son SMS Par défaut                  |    |   |             | e ajouter u             | n numêro          |           |
| * 2 * # | <ul> <li>ajouter un lien</li> </ul> |    | _ | K<br>L<br>M | ajouter ut              | ne adresse e-mail |           |
| * * 2 8 | ajouter une adresse                 |    |   | O<br>P<br>Q | Sonnerie                | Par défaut        |           |
|         |                                     |    |   | R<br>S<br>T | Son SMS                 | Par défaut        | 3         |
|         |                                     |    |   | v<br>w<br>x | ajouter ut              | n lien            |           |
|         |                                     |    |   | v<br>z      | 🕣 ajouter u             | ne adresse        |           |

Entrez tout d'abord le prénom et le nom ; ici s'agissant d'une association il n'y a pas de prénom.

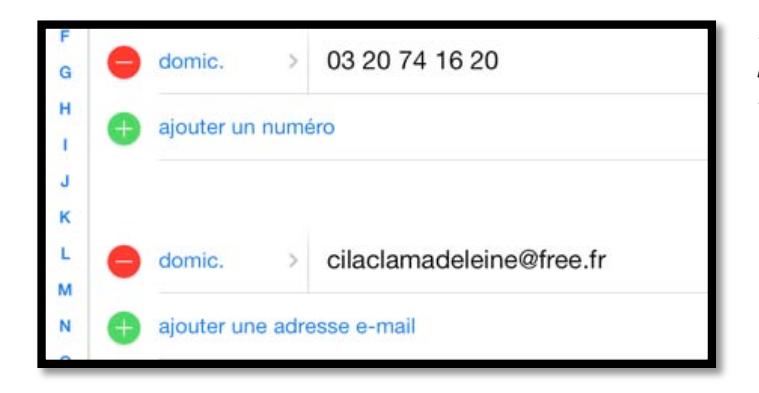

Entrez ensuite le numéro de téléphone<sup>2</sup> et l'adresse électronique de l'association Cilac<sup>3</sup>.

<sup>&</sup>lt;sup>2</sup> À n'utiliser qu'aux heures d'ouverture de l'association.

<sup>&</sup>lt;sup>3</sup> Club informatique de la Communauté Macintosh de La Madeleine 59110 – Apple User Group (Mac et iPad).

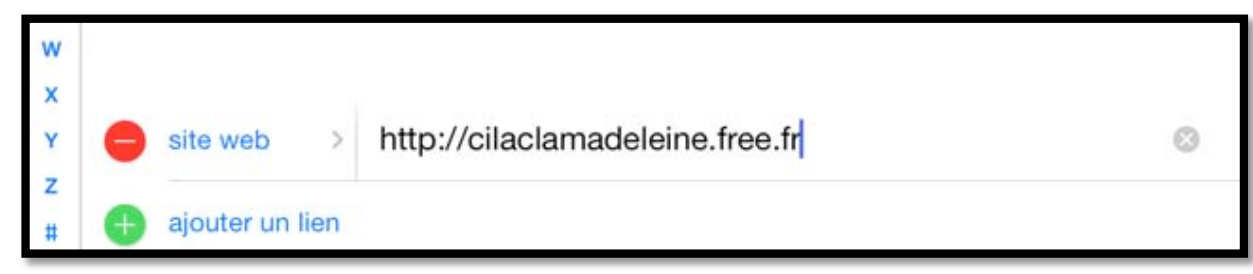

Entrez (si cela s'applique) l'URL<sup>4</sup> du Contact (ici l'association Cilac).

### Informations complémentaires.

|           | bureau  | 03 20 74 16 | 20   | A              | CII                    |
|-----------|---------|-------------|------|----------------|------------------------|
|           | Buroud  | 00 20 14 10 | 20   | в              | modifier               |
| G         |         |             |      | C              |                        |
| Annuler   | Libellé | Modifier    |      | E              |                        |
|           |         |             | -    | F              | 😑 bureau >             |
|           |         |             |      | G              | aiouter un n           |
|           |         |             |      | н              |                        |
| domicile  |         |             | eine |                |                        |
|           |         |             | -    | к              |                        |
| bureau    |         | ~           |      | L              | email >                |
|           |         |             | -    | м              | ajouter une            |
| iPhone    |         |             |      | N              |                        |
| il nono   |         |             |      | P              |                        |
| mobile    |         |             |      | Q              | sonnerie               |
| mobile    |         |             |      | R              |                        |
| principal |         |             |      | S              |                        |
| fax dom.  |         |             |      | Vous           | pouvez                 |
| fax bur.  |         |             |      | comm<br>phone  | ne par ex<br>e ou l'ad |
| bipeur    |         |             | nac  | posta.<br>Vous | le, etc.<br>pouvez (   |
|           |         |             |      | (par é         | •xemnle                |

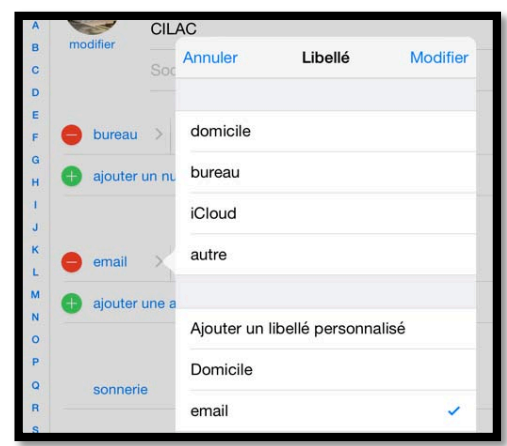

*Vous pouvez préciser certaines informations, comme par exemple le type de numéro de téléphone ou l'adresse de messagerie, ou l'adresse postale, etc.* 

*Vous pouvez aussi créer un libellé personnalisé (par exemple Mél pour l'adresse électronique).* 

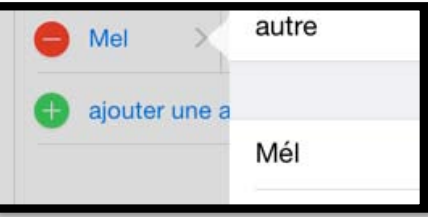

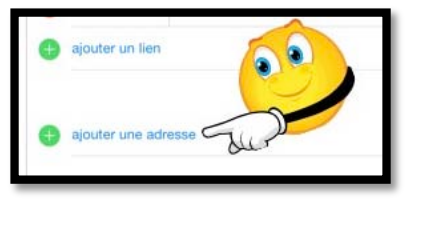

#### Ajoutez l'adresse postale.

| F      |        |   |        |       |   |
|--------|--------|---|--------|-------|---|
| H<br>T |        |   | Rue    |       |   |
| J<br>K |        |   | Rue    |       |   |
| L<br>M | domic. | > | CP     | Ville |   |
| N      |        |   | France |       | > |

<sup>4</sup> URL : Uniform Resource Locator, adresse Internet du site.

Rampe de Lancement numéro 104 – Contacts sur iPad sous iOS 9 - page 8

| 17:05   | ≵ 100 % 📥                           |
|---------|-------------------------------------|
|         | OK                                  |
| Prénom  |                                     |
| CILAC   |                                     |
| Société |                                     |
|         | 17:05<br>Prénom<br>CILAC<br>Société |

Quand c'est terminé, cliquez sur OK.

# Modifier un contact sur l'iPad.

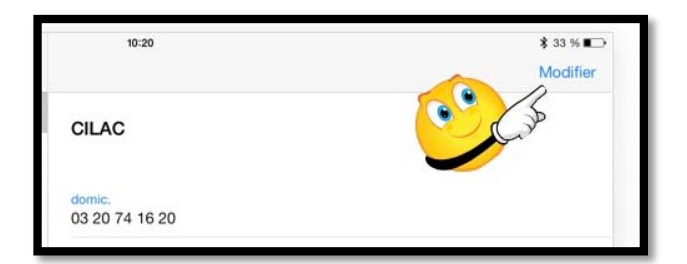

Pour modifier un contact, sélectionnezle depuis le panneau de gauche et touchez **Modifier**.

*Ici ce sera la fiche CILAC qui sera modifiée.* 

#### Modifier la photo du contact sur l'iPad.

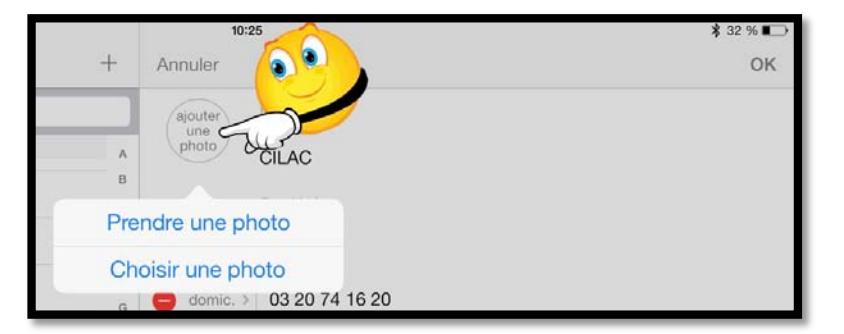

Parmi les modifications que vous pouvez faire, vous pouvez ajouter ou modifier la photo d'un contact, soit depuis l'appareil iSight (prendre une photo) soit depuis la pellicule ou depuis un album de l'iPad.

*Ici le vais ajouter une photo depuis un album ou depuis la pellicule ; je touche ajouter <i>une photo puis choisir une photo.* 

Je vais choisir une photo dans l'album cilac qui contient 6 photos (album qui a été ajouté depuis le Mac par iTunes 12.x sur le  $Mac^5$ ).

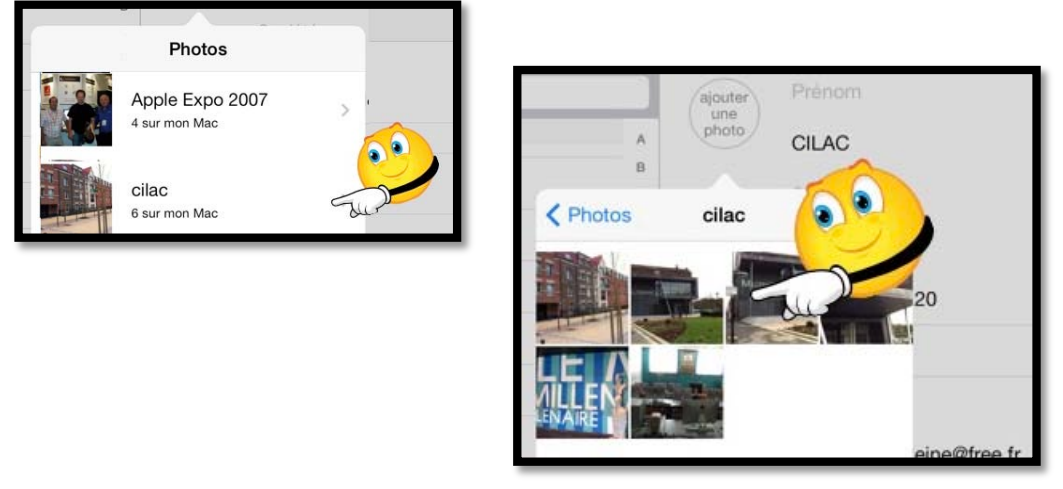

Je choisis une des 6 photos.

<sup>&</sup>lt;sup>5</sup> Le processus est vu dans l'atelier iPad du Cilac (iTunes le compagnon de l'iPad). Les **A**venturiers du **B**out du **M**onde la revue des clubs Microcam - page 9

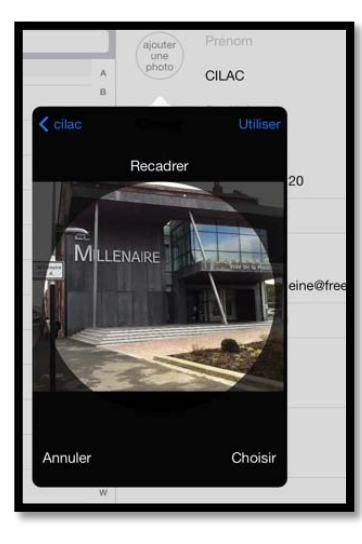

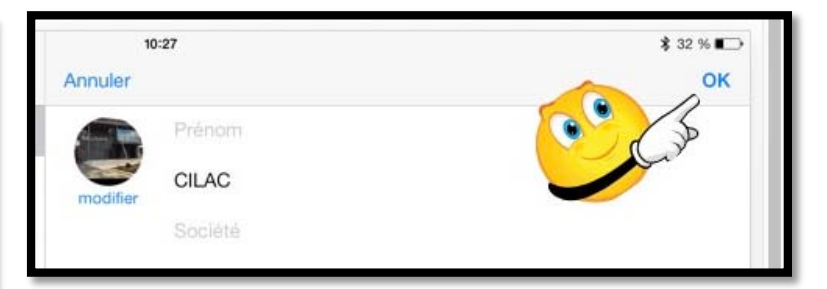

Je cadre la photo en la déplaçant dans le rond, je zoome en avant ou en arrière avec 2 doigt et je termine par **OK**.

*Il sera possible de modifier la photo du contact en touchant modifier sous la photo et de choisir dans le menu déroulant l'action à réaliser.* 

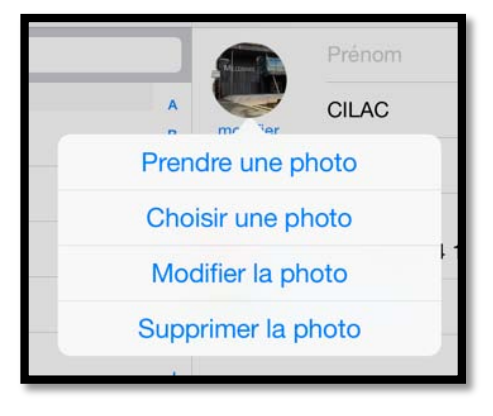

# Synchronisation automatique des contacts sur vos appareils Apple.

Dans la mesure où vous avez réglé la synchronisation des contacts sur vos différents appareils Apple (iPad, iPhone, Mac), le nouveau contact sera ajouté à vos appareils.

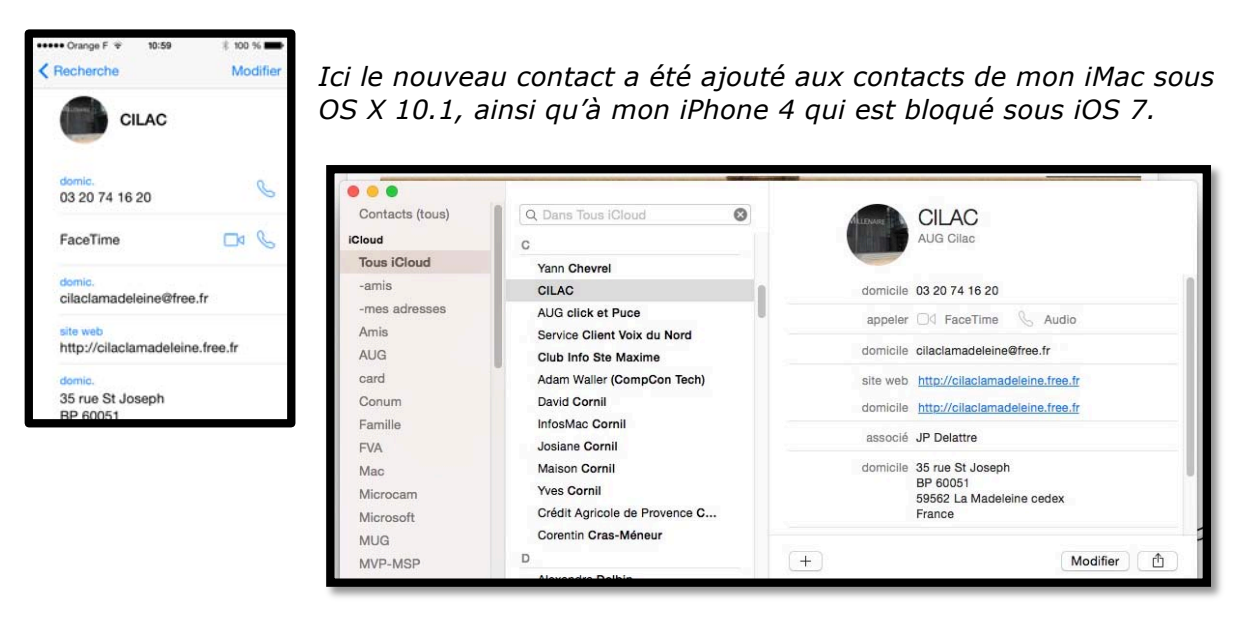

## Les contacts sur iCloud vus depuis Safari.

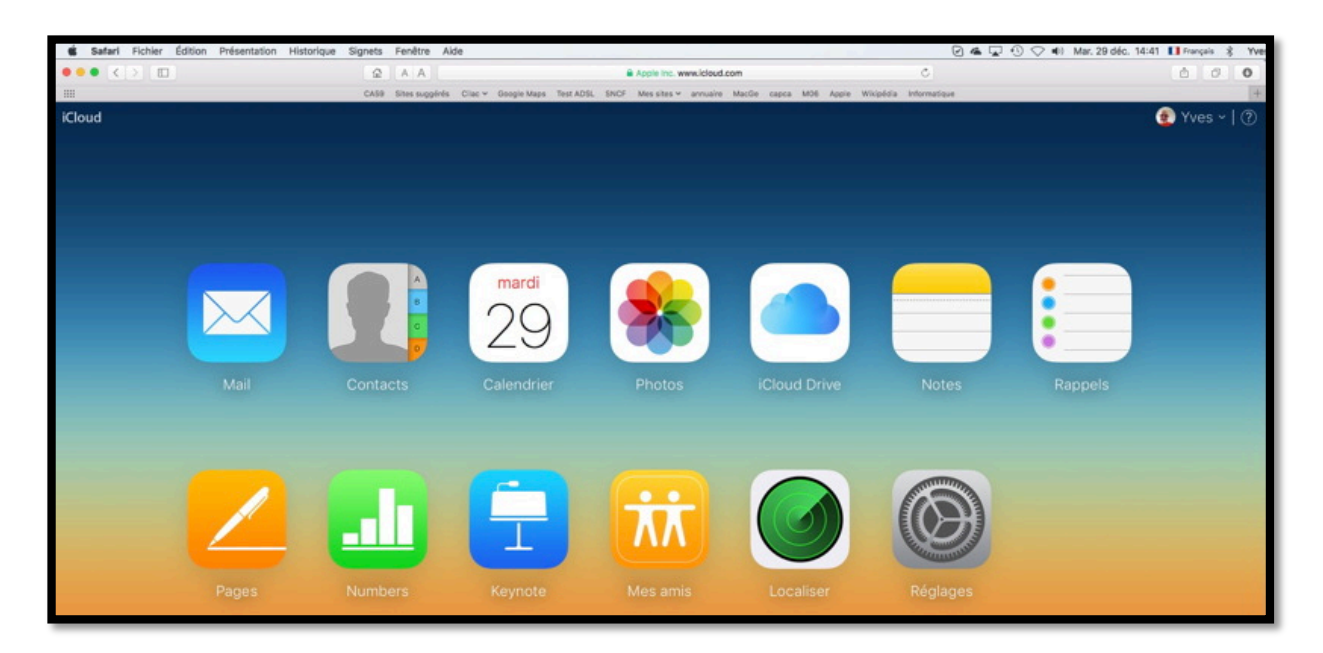

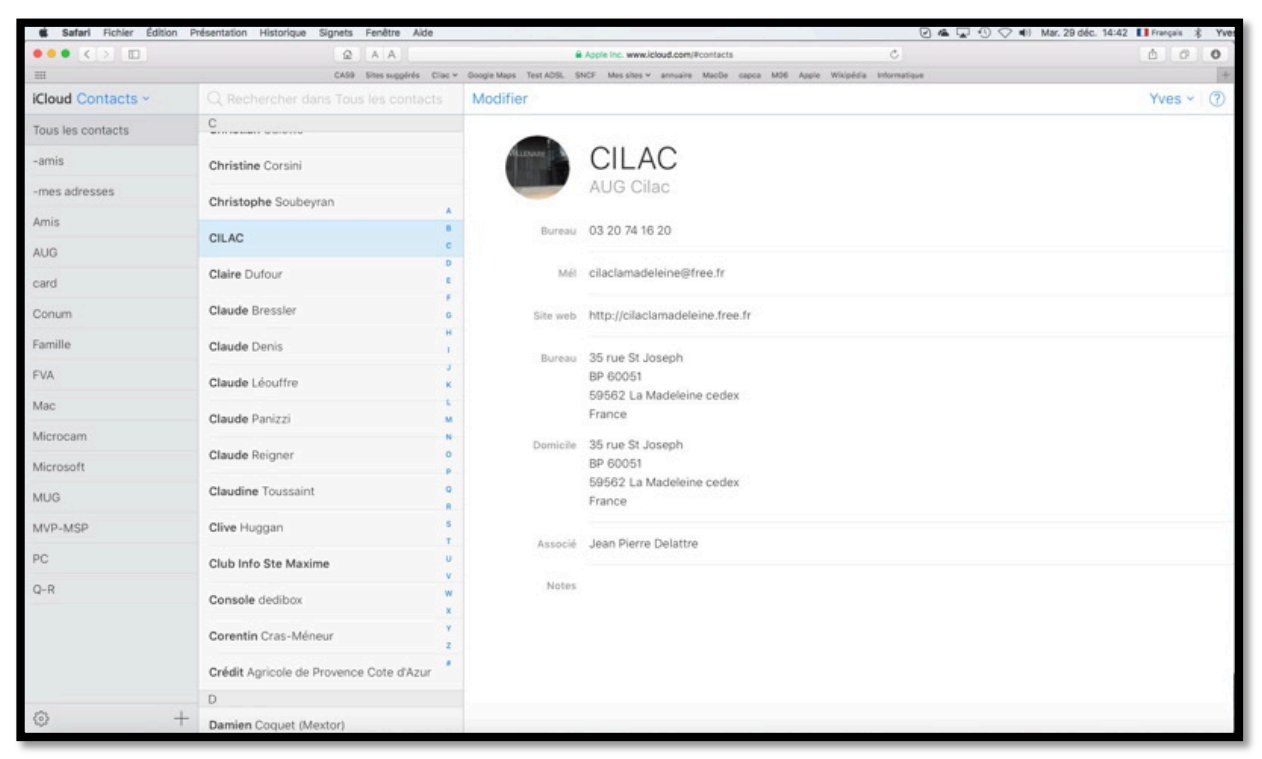

Les contacts depuis iCloud sur Internet vus depuis Safari sur Mac sous OS X 10.11.

Reportez-vous au chapitre réglages pour plus de détails.

# Envoyer une fiche contact par Mail.

*Il vous est possible d'envoyer une fiche d'un contact à vos correspondants pour qu'ils puissent mettre à jour leurs carnets d''dresses, soit sur l'application Contact sur Mac ou sur un appareil iOS, soit sur une autre application qui gère les adresses électroniques.* 

| iPad ♀        |                | -     | 16:29                                                                                                    | \$ 50 % ■⊃ |
|---------------|----------------|-------|----------------------------------------------------------------------------------------------------|------------|
| Groupes       | Contacts       | +     |                                                                                                    | Modifier   |
|               | Q. Rechercher  |       |                                                                                                    |            |
| С             |                | A     | CILAC                                                                                                    |            |
| CILAC         |                | в     |                                                                                                    |            |
|               |                |       | 03 20 74 16 20                                                                                                    |            |
| ENV/01        | ser une fic    | he    | Mél                                                                                                    |            |
| crock i       |                | a     | cilaclamadeleine@free.fr                                                                                                    |            |
| pa            | ir e-mail.     | H     | site web                                                                                                    |            |
| -             |                | 3     | http://cilaclamadeleine.free.fr                                                                                                    |            |
| Club Info Ste | Maxim          | ×     | 35 rue St Jc                                                                                                    |            |
| David Cohen   |                | M     | BP 60051 AirDrop, Partagez des fichiers avec les personnes se<br>trouvant autour de vous. Si vous ne voyez pas leurs<br>appareils, demandez-leur d'activer d'alcriver d'activer d'activer d'ac |            |
| Adam Waller   | (CompCon Tech) | N     | France Centre de contrôle sur leur apercei IOS ou d'accéder<br>à AirDrop dans le Finder                                                                                                    |            |
|               |                | P     | partenaire                                                                                                    |            |
| Damien Coqu   | let (Mextor)   | 9     | Jean Pierre                                                                                                    |            |
| David Cornil  |                | R     | Notes                                                                                                    |            |
| InfosMac Cor  | mil            | T     |                                                                                                    |            |
| Josiane Corni | . 🦯            | A V   | Message Envoyer par Autre<br>e-mail                                                                                                    |            |
| Maison Corni  | a 💦            | ×     | Envoyer cette fiche                                                                                                    |            |
| Yves Cornil   | -              | كاريك |                                                                                                    |            |
| Christina Cor | alal           |       |                                                                                                    |            |

# Envoyer une fiche contact .vcf depuis l'iPad.

*Pour envoyer une fiche contact, touchez envoyer cette fiche puis choisissez le mode d'envoi.* 

Je vais maintenant envoyer la fiche (ce sera une vCard, fichier .vcf)) par e-mail (courriel en bon français).

| Pad 🗢         | 200                         | 16:30      | \$ 50 % 🔳 🔿      |
|---------------|-----------------------------|------------|------------------|
| Groupes       | Annuler                     | CILAC      | Envoyer Modifier |
|               | À : Yves Cornil,            |            | Cub 🕣            |
| C<br>CILAC    | Cc/Ccl, De : ycornil@mac.co | n          |                  |
| Philippe Clau | Objet : CILAC               |            |                  |
| AUG click et  | P                           |            |                  |
| Service Clien | t' D                        |            |                  |
| Ben Clothier  | CILAC.vof                   |            |                  |
| Club Info Ste | Envoyé de l'iPad Air d'Yves | via iCloud |                  |
| David Cohen   |                             |            |                  |

L'application Contacts de l'iPad a généré un message dans Mail avec un fichier CILAC.vcf en pièce jointe.

*Je complète le message avec l'adresse de mon correspondant et je touche Envoyer.* 

Réception d'une fiche contact .vcf dans Mail version 9.2 sur le Mac.

| Mail Fichier Édition                                                                                                    | Présenta        | ation Boîte aux lettres Message                                                        | Format Fenêtre Aide                        |                   | 0 🛎 🖵             |
|----------------------------------------------------------------------------------------------------|-----------------|----------------------------------------------------------------------------------------|--------------------------------------------|-------------------|-------------------|
|                                                                                                    |                 |                                                                                        | Boîte de réception — iCloud (326 messages) |                   |                   |
|                                                                                                    |                 |                                                                                        | * + + 🖂 🕨 -                                | Q. Rech           | iercher           |
| Doîtes aux lettres Boîte de ré                                                                                                    | iception (10) ~ | VIP v Envoyés v Brouillons v Ma                                                        | rqués                                      |                   |                   |
| Boîtes aux lettres                                                                                                    | 1               | • De                                                                                   | Objet                                      | Date de réception | . v               |
| T foit Boite de réception                                                                                                    |                 | Yves Cornil                                                                            | CILAC                                      | Aujourd'hui       | 14:51             |
| @                                                                                                    | -               | Yves Cornil                                                                            | From my "point of view"!                   | Hier              | 17:46             |
| Est corni.com                                                                                                    |                 | ITunes<br>Insince Corpil                                                               | Best of : albums a partir de 5,99 €        | 27 decembre 2015  | 08:09             |
| Pres Free                                                                                                    | 2               | Josiane Cornil                                                                         | Pdf                                        | 26 décembre 2015  | 18:11             |
| iCloud                                                                                                    |                 | Yves Cornil                                                                            | Essai depuis OneDrive                      | 25 décembre 2015  | 16:00             |
| <ul> <li>★ VP</li> <li>Marqués</li> <li>⇒ ☆ Encoyés</li> <li>&gt; ☆ Indésirables</li> <li>⇒ Corbelle</li> <li>Bohes aux lettres intelligentes</li> <li>Sur mon Mac</li> <li>Familie</li> </ul> | 0               | Ves Cornil «ycornil@mac.com»<br>A: Yves Cornil «ycornil@mac.com»<br>CILAC<br>CILAC vef | 9<br>                                      |                   | avjourd'hui 14:51 |
| PPS des amis Brouillons Factures iTunes Store                                                                                                    |                 | Envoyé de l'IPad Air d'Yves sous IOS 9 v                                               | ia iCloud                                  |                   |                   |

Le ficher CILAC.vcf a été reçu dans Mail version 9.2 sur le Mac.

| Mail Fichier Édition                                                        | n Présent     | ation Boîte aux lettres Messa  | ge Format Fenêtre    | Aide                                 |                                      | 0 🗠 🖌    |
|-----------------------------------------------------------------------------|---------------|--------------------------------|----------------------|--------------------------------------|--------------------------------------|----------|
| • • •                                                                       |               |                                | Boîte de réception   | on — iCloud (326 messages)           |                                      |          |
|                                                                             |               |                                | * + * 🖂              |                                      | Q, Re                                | chercher |
| Boîtes aux lettres Boîte de n                                               | éception (10) | ✓ VIP ✓ Envoyés ✓ Brouillons ✓ | Marqués              |                                      |                                      |          |
| Boltes aux lettres                                                          |               | De                             | Obj                  | jet -                                | Date de réception                    |          |
| Boîte de réception                                                          |               | Yves Cornil                    | CIL                  | AC                                   | Aujourd'hui                          | 14:51    |
|                                                                             | 0             | Yves Cornil                    |                      | m my "point of view"!                | Hier                                 | 17:46    |
| Comicom                                                                     |               | Insigne Cornil                 | Des                  | st or : albums a partir de 5,89 €    | 27 decembre 2015<br>26 décembre 2015 | 18:14    |
| End Yves Free                                                               | 9             | Josiane Cornil Pd              |                      |                                      | 26 décembre 2015                     | 18:11    |
| Cloud iCloud                                                                |               | Yves Cornil                    | Ess                  | sai depuis OneDrive                  | 25 décembre 2015                     | 16:00    |
| Envoyés     Indésirables     Corbeille     Roites aux lettres intelligentes |               | CILAC                          | -                    |                                      |                                      | •        |
| ur mon Mac                                                                  | -             | Ouvrir a piece jointe          |                      | Microsoft Outlook app                |                                      |          |
| Famille                                                                     | 0             | Coup d'œil sur la pièce        | jointe               |                                      |                                      |          |
| PPS des amis                                                                |               | Enregistrer la pièce joir      | te                   | Contacts app                         |                                      |          |
| Brouillons                                                                  |               | Enregistrer dans le dos        | sier Téléchargements | Microsoft Excel.app                  |                                      |          |
| Factures iTunes Store                                                       |               | Partager                       | •                    | Microsoft Office Outlook - Boot C    | amp partition.app                    |          |
| Yammer                                                                      |               | Copier                         |                      | Microsoft Outlook.app                |                                      |          |
| Réseaux sociaux                                                             | 6             | Parole                         | •                    | TextEdit.app<br>Windows Live MaiLapp |                                      |          |
| Part and the state                                                          | -             |                                |                      | Autre                                |                                      |          |
| inconnus inconnus                                                           | 66            |                                |                      |                                      |                                      |          |

Dans la mesure où vous avez plusieurs logiciels qui gèrent les contacts, par exemple Contacts de chez Apple et Outlook de chez Microsoft, vous choisirez l'application pour mettre à jour les contacts avec la fiche .vcf qui a été envoyée.

Un clic droit sur la pièce jointe et je choisis Contacts.app, c.-à-d. l'application Contacts de chez Apple sur le Mac.

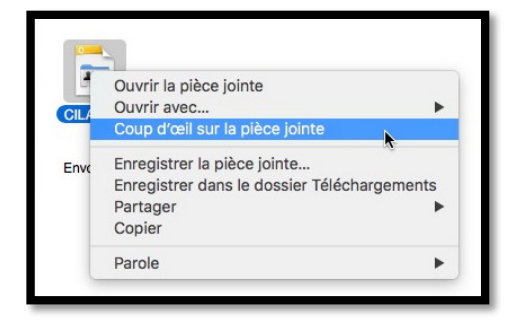

**N.B.** Avant d'effectuer une mise à jour de vos contacts vous pouvez jeter un coup d'œil sur la pièce jointe ; un clic droit sur le fichier vcf et **coup d'œil sur la pièce jointe**.

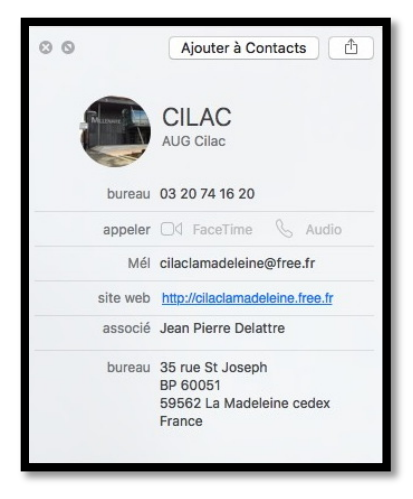

# Envoyer une fiche contact .vcf par Outlook 17.x depuis le Mac.

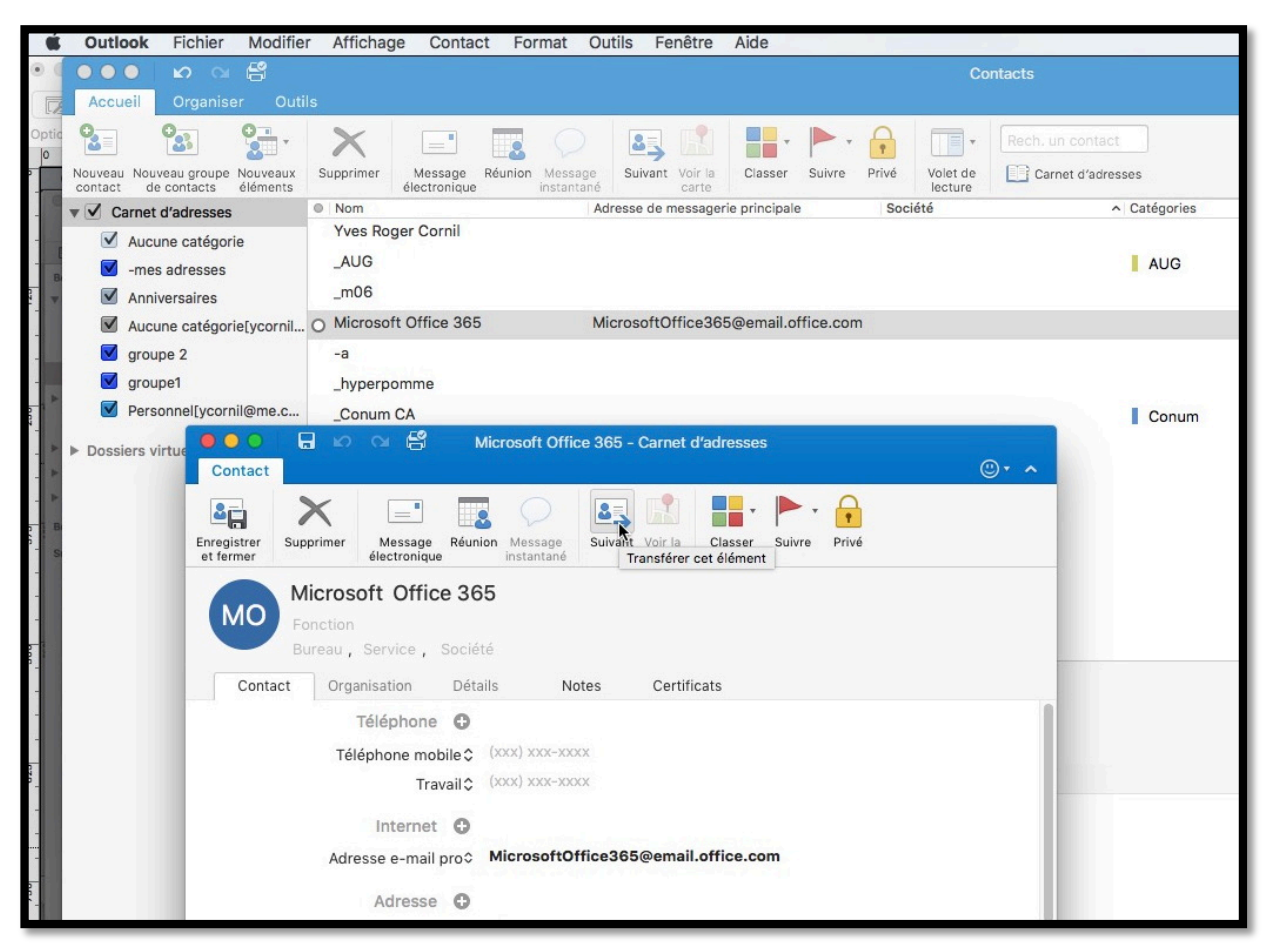

Si vos contacts sont enregistrés dans les contacts de l'application Outlook pour le Mac, sélectionnez le contact > transfert > **transférer cet élément**.

|                          | 0      | B     | 2               | Ci      | 8         |            |      |            |     |   |   | Tr : N | Micr | rosoft O                   | ffice | 365    |             |            |      |                      |      |
|--------------------------|--------|-------|-----------------|---------|-----------|------------|------|------------|-----|---|---|--------|------|----------------------------|-------|--------|-------------|------------|------|----------------------|------|
| Mess                     | age    | C     | ption           | 15      |           |            |      |            |     |   |   |        |      |                            |       |        |             |            |      |                      | ©• ^ |
| Envoyer                  | Col    | ler   | <b>%</b>        | Ve<br>G | dana<br>I | <u>S</u> a | e .  | • 1<br>A • | 4 • | E | • | •=     |      | 90<br>Joindre<br>un fichie | r     | Images | Signature * | Priorité h | aute | Vérifier<br>les noms |      |
| De:<br>À:<br>Cc:<br>Cci: | Co     | rnil. | com (<br>ornil) | Yves    | Cornil    | 00         |      |            |     |   |   |        |      |                            |       |        |             |            |      |                      |      |
| Objet :                  | Tr : I | Micr  | osoft           | Offic   | 365       |            |      |            |     |   |   |        |      |                            |       |        |             |            |      |                      |      |
| <i>®</i> :               |        | licro | osoft           | Offic   | 365       | [1].vcf    | (0,4 | Ko)        |     |   |   |        |      |                            |       |        |             |            |      |                      |      |
| En PJ l'                 | 'adre  | esse  | pou             | r Off   | ce 30     | 55         |      |            |     |   |   |        |      |                            |       |        |             |            |      |                      |      |

Outlook a mis la fiche .vcf en pièce jointe ; il reste à ajouter le ou les destinataires et éventuellement un message d'accompagnement et de cliquer sur **envoyer**.

#### Recevoir une fiche .vcf sur l'iPad.

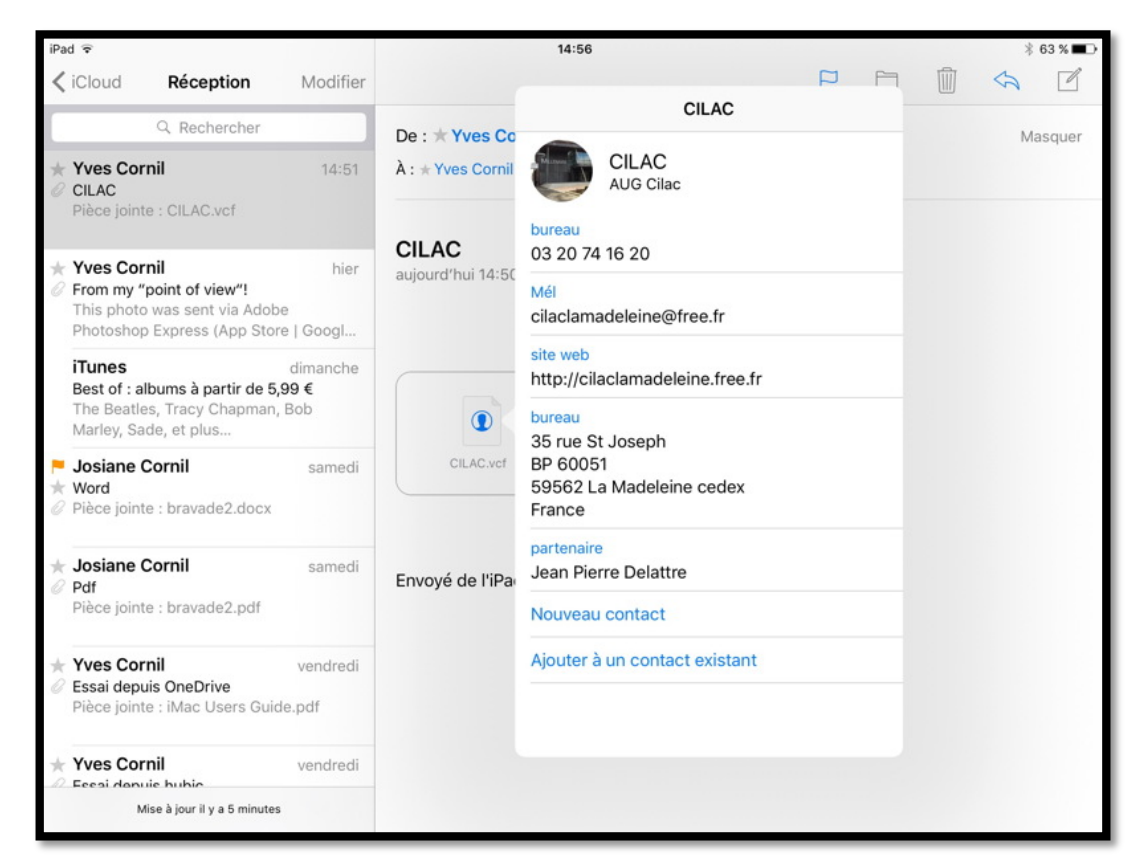

En touchant la pièce jointe vous avez un aperçu. Dans le menu déroulant choisissez créer un nouveau contact ou ajouter à un contact existant.

#### Créer un nouveau contact sur l'iPad depuis le .vcf reçu.

| iPad | d 🗟                                         |                                                                                       |                         |                   | 14:57       |                    |    |   | ∦ 63 % ■⊃•               |
|------|---------------------------------------------|---------------------------------------------------------------------------------------|-------------------------|-------------------|-------------|--------------------|----|---|--------------------------|
| <    | iCloud                                      | Réception                                                                             | Modifier                |                   | Annuler     | Nouveau contact    | ок |   | \$                       |
| C    |                                             | Q Rechercher                                                                          |                         | De : ★ Yves Co    | Canal De la | Bis                | 0  |   | Masquer                  |
| *0   | Yves Co<br>CILAC                            | rnil                                                                                  | 14:51                   | À : * Yves Cornil | modifier    | CILAC              |    |   |                          |
|      | Piece join                                  | te : CILAC.VCT                                                                        |                         | CILAC             | mounter     | AUG Cilac          |    |   |                          |
| *0   | Yves Co<br>From my<br>This phot<br>Photosho | <b>rnil</b><br>" <b>point of view"!</b><br>o was sent via Adob<br>p Express (App Stor | hier<br>e<br>e   Googl  | aujourd'hui 14:50 | e burea     | u > 03 20 74 16 20 |    |   |                          |
|      | iTunes<br>Best of : a<br>The Beatl          | <b>albums à partir de 5,</b><br>es, Tracy Chapman,                                    | dimanche<br>99 €<br>Bob |                   | ajoure      | a annamero         |    |   |                          |
|      | 5 C                                         | đ                                                                                     |                         |                   |             |                    |    |   |                          |
|      | а                                           | z e                                                                                   | e r                     | t                 | У           | u i                | 0  | р | $\langle \times \rangle$ |

Si vous avez choisi de **créer un nouveau contact**, le contact s'affiche ; complétez éventuellement le contact (ici Bis dans le prénom) et touchez **OK** pour l'enregistrer.

#### Si votre correspondant possède un PC.

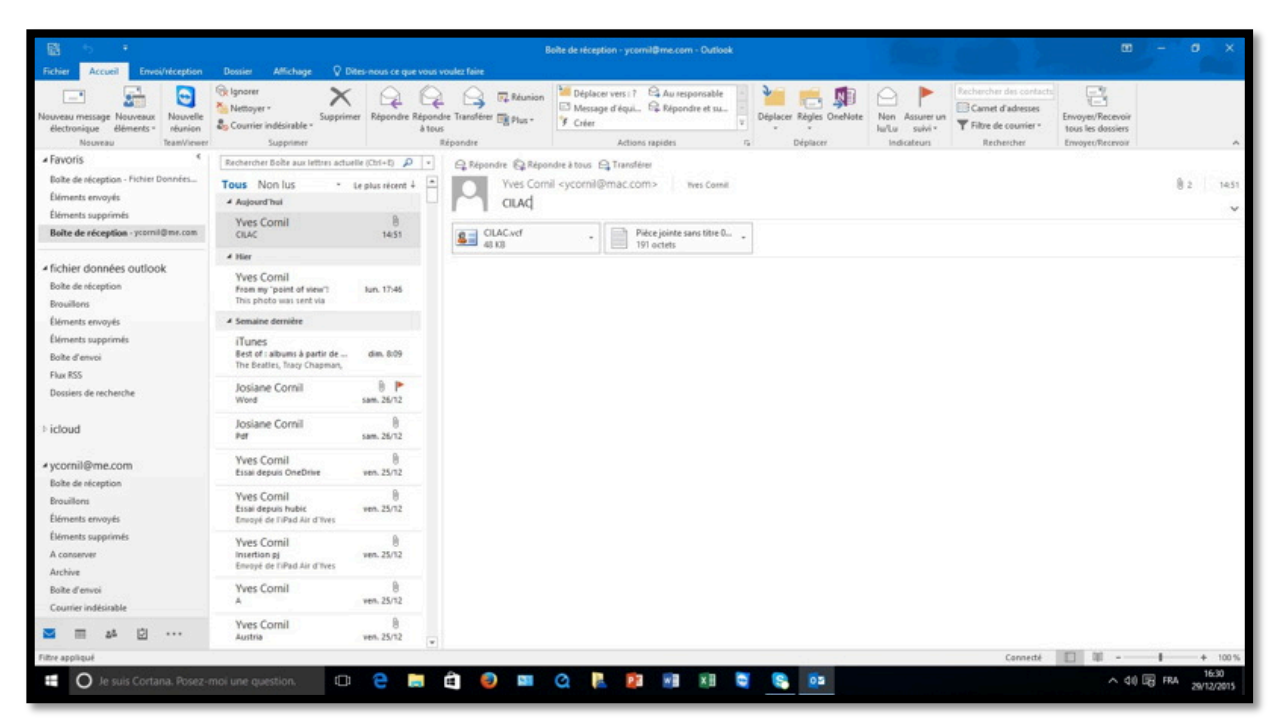

Si votre correspondant est sur un PC, il pourra recevoir la fiche .vcf venant de votre iPad ; *ici dans Outlook 2016.* 

| Echier Accurd Employ                                                                                                    | icention Donies Allichane                                           | O Dites noos ce que vous vouler faire                      | Bolte de récept                                                 | on - ycomil@me.com - Out                                 | lock                       |                                                                                                    |                         | m                                                | - 0 ×           |
|----------------------------------------------------------------------------------------------------|---------------------------------------------------------------------|------------------------------------------------------------|-----------------------------------------------------------------|----------------------------------------------------------|----------------------------|----------------------------------------------------------------------------------------------------|-------------------------|--------------------------------------------------|-----------------|
| Nouveau meisage Nouveaux<br>électronique éléments -<br>Nouveau                                                             | Fichier Contact Insertion                                           | Format du texte Révision Q Dites-r                         | Plunion <sup>1</sup> Déplace<br>CIU<br>Ious ce que vous voulect | vers : 7 🔍 Au responsab<br>IC - Contact<br>Jaire         | e 🔹 📲 🗾                    |                                                                                                    | Rechescher des contacts | ayet/Recevoir<br>s les dossiers<br>pytt/Recevoir | ~               |
| <ul> <li>Favoris</li> <li>Boite de réception - Fichier Do</li> <li>Éléments envoyés</li> <li>Éléments supprimés</li> </ul> | Ervegister Supprimer Enregister & T<br>& Fermer Nouveau *<br>Adjens | Landerer OneNote                                           | Message Réunion A<br>Ilectronique<br>Communiquer                | tres<br>Carnet Vérifier<br>d'adresses les norms<br>Norms | Carte Image Cla<br>Options | sser Assurer un Privé<br>suivi *<br>Indicateurs Zoom                                                                  |                         |                                                  | ₿ 2   1451<br>¥ |
| Boite de réception - ycornil@                                                                                              | Nom complet<br>Société                                              | KDLAC<br>AUG Citae                                         | Telan ( )                                                       |                                                          | a line of                  | CILAC<br>AUG Cilac                                                                                                    |                         |                                                  |                 |
| ✓ fichier données outlook<br>Baite de réception<br>Brouillens                                                              | Fonction<br>Classer sous<br>Internet                                | CRAC                                                       |                                                                 |                                                          |                            | 054 254 744 164 20 Principal<br>cilaciamadeleine @free.fr<br>35 rue 51 Joseph<br>BP 40051<br>59562 La Madeleine cedex |                         |                                                  |                 |
| Éléments envoyés<br>Éléments supprimés<br>Boite d'envoi                                                                    | Adresse de messagerie •                                             | ciaciamadeleine@free.fr<br>CILAC (ciaciamadeleine@free.fr) |                                                                 | Notes                                                    |                            | http://cilaclamadeleine.free.fr                                                                                       |                         |                                                  |                 |
| Flux RSS<br>Dossiers de recherche                                                                                          | Adresse de messagerie instantanée<br>Numéros de biléphone           |                                                            |                                                                 |                                                          |                            |                                                                                                    |                         |                                                  |                 |
| ⊧icloud                                                                                                    | Eureau •                                                            | 03Å 20Å 74Å.16Å 20                                         |                                                                 |                                                          |                            |                                                                                                    |                         |                                                  | I               |
| ▲ ycornil@me.com<br>Bolte de réception                                                                                     | Téléphone mobile                                                    |                                                            |                                                                 |                                                          |                            |                                                                                                    |                         |                                                  |                 |
| Brouillons                                                                                                    | Adresses                                                            |                                                            |                                                                 |                                                          |                            |                                                                                                    |                         |                                                  |                 |
| Éléments envoyés                                                                                                    | Eureau                                                              | 35 rue St Joseph                                           |                                                                 |                                                          |                            |                                                                                                    |                         |                                                  |                 |
| Éléments supprimés<br>A conserver<br>Archive<br>Bolte d'envoi                                                              | Adresse postale                                                     | RP 60051<br>59562 La Madeleine cedex                       | Carte                                                           |                                                          |                            |                                                                                                    |                         |                                                  |                 |
| Counter indesirable                                                                                                    |                                                                     |                                                            |                                                                 |                                                          |                            |                                                                                                    |                         |                                                  |                 |
| 🖬 🖬 🕹 🗹 ·                                                                                                    |                                                                     |                                                            |                                                                 |                                                          |                            |                                                                                                    |                         |                                                  |                 |
| Filtre appliqué                                                                                                    | 1                                                                   |                                                            |                                                                 |                                                          |                            |                                                                                                    |                         | 10                                               | + 100 %         |
| 🖬 🔘 Je suis Cortana                                                                                                    |                                                                     | 0 🗧 🖬 🖨 🥹                                                  | 🖬 Q 🖡                                                           | 2 📓 📓                                                    | Q 😫 I                      | 05                                                                                                    |                         | ∧ ¢0 .                                           | FRA 29/12/2015  |

La fiche contact du Cilac vue dans Outlook 2016.

## Rechercher un contact sur l'iPad.

| iPad 🗟                          | 23:06                                          | C 🖇 77 % 🔳 🖿             |
|---------------------------------|------------------------------------------------|--------------------------|
| Cilad S Annuler                 |                                                | Modifier                 |
| MEILLEURES CONCORDANCES DE NOMS | CILAC<br>AUG Cilac<br>bureau<br>03 20 74 16 20 | S                        |
| AUTRES RÉSULTATS                | Mél                                            |                          |
| Josette Beau<br>Cilac iOS9      | cilaclamadeleine@free.fr                       |                          |
| Thérèse Bodart<br>Cilac CA      | site web<br>http://cilaclamadeleine free fr    |                          |
| Jean Claude Bres                | burgau                                         |                          |
| Marie Thérèse Buis              | 35 rue St Joseph                               |                          |
| 5 C D                           |                                                |                          |
| a z e r                         | t y u i o p                                    | $\langle \times \rangle$ |

Pour rechercher un contact sur l'iPad, entrez l'information dans la zone recherche (ici Cilac) de l'application Contacts.

L'application Contacts affichera la fiche contact de l'association Cilac, mais aussi les contacts contenant Cilac dans une des rubriques (dans le nom de société, par exemple).

### Supprimer un contact sur l'iPad.

| iPad 😨       |              |        | 16:57                           | * 58 % 🔳 |
|--------------|--------------|--------|---------------------------------|----------|
| Groupes      | Contacts     | +      |                                 | Modifier |
|              | Q Rechercher |        | Bis CILAC                       |          |
| с            |              | A      | AUG Cilac                       |          |
| ISAKA Chau   | isseur       | В      | bureau                          | 0        |
| Yann Che     |              | C      | 03 20 74 16 20                  | 6        |
| Cara Christi | iane         | E      | Mél<br>cilaclamadeleine@free.fr |          |
| CILAC        |              | G      | site web                        |          |
| Bis CILAC    |              | i.     | http://cilaclamadeleine.free.fr |          |
| Philippe     |              | J<br>K | 35 rue St Joseph<br>BP 60051    |          |

Pour supprimer un contact, sélectionnez le contact, touchez **modifier**, déplacez-vous vers le bas de l'écran puis touchez les boutons supprimer qui vont apparaître en bas de l'écran.

| iPad 🗢             | 16:57                              | × 58 % 💷 🕨 |
|--------------------|------------------------------------|------------|
| Groupes Contacts + | Annuler                            | ок         |
| Q Rechercher       | 1                                  |            |
| с                  |                                    |            |
| Bis CILAC          | a 😝 ajouter un profil social       |            |
|                    |                                    |            |
|                    | ajouter une messagerie instantanée |            |
| CILAC              | 3                                  |            |
|                    | Notes                              |            |
|                    | с<br>С                             |            |
|                    | 4                                  |            |
|                    | N                                  |            |
|                    | ajouter un champ                   |            |
|                    |                                    |            |
| —                  |                                    |            |
|                    |                                    |            |
|                    |                                    |            |
|                    | Supprimer le contact               |            |
|                    | 2                                  |            |
|                    |                                    |            |

Touchez le bouton **supprimer le contact** du bas et confirmez en touchant le bouton qui apparaît pour confirmer la suppression du contact.

| CONTACTS ASSOCIÉS    |                      |  |
|----------------------|----------------------|--|
| + associer les conta | Supprimer le contact |  |
| Supprimer le contac  | ot                   |  |

# L'application Contacts sur l'iPhone sous iOS 9.

### Lancement de Contacts sur l'iPhone.

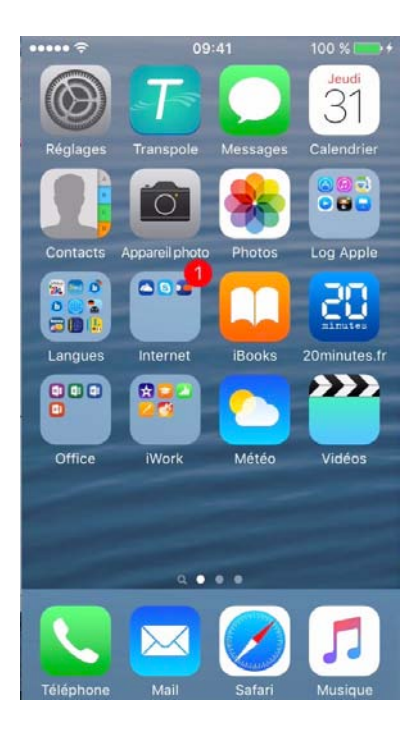

Jean Pierre Delattre

L'application Contacts sur iPhone est le pendant de l'application Contacts de OS X et de l'application sur iPad ; vous pouvez synchroniser les contacts entre votre iPhone, votre iPad et votre Mac Mac.

L'application Contacts, en association avec les applications Téléphone, Mail et Messages sera très utile pour mémoriser les adresses électroniques, le numéro de téléphone, l'adresse postale, etc.

#### Affichages de Contacts sur l'iPhone.

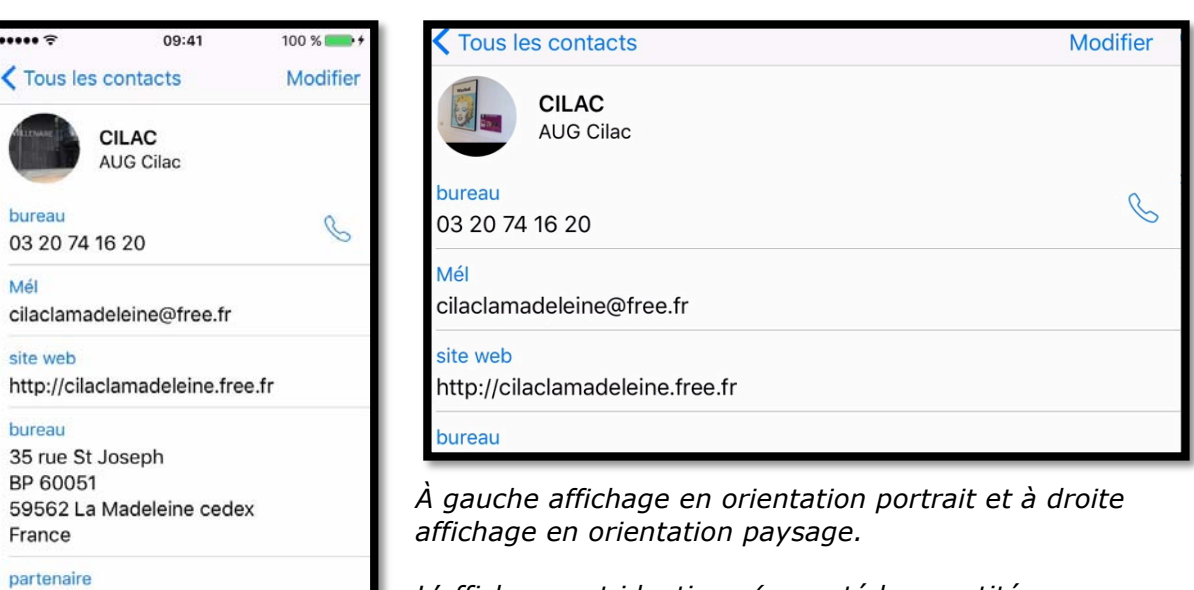

L'affichage est identique (excepté la quantité d'informations affichée) en orientation portrait ou en orientation paysage.

# Ajouter un contact sur l'iPhone.

| ••••• ?  | 09:41              | 100 % 🛑 🗲   |
|----------|--------------------|-------------|
| Groupes  | Tous les contact   | s +         |
|          | Q Rechercher       |             |
| с        |                    |             |
| Serge    |                    | AB          |
| Jean Pie | erre               | CDE         |
| ISAKA C  | hausseur           | G           |
| Yann     |                    | J           |
| CILAC    |                    | MNO         |
| Philippe | (                  | PQR         |
| AUG clic | ck et Puce         | S<br>T<br>U |
| Service  | Client Voix du Nor | d 💥         |
| Ben Clo  | thier              | Y<br>Z<br># |
| Club Inf | o Ste Maxime       |             |

Pour ajouter un contact, touchez le signe + situé en haut, à droite, dans le panneau qui affiche tous les contacts.

Entrez tout d'abord le prénom et le nom, éventuellement entreprise.

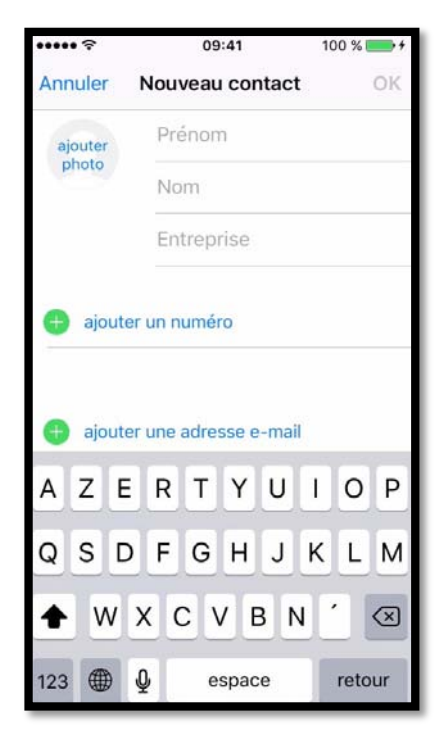

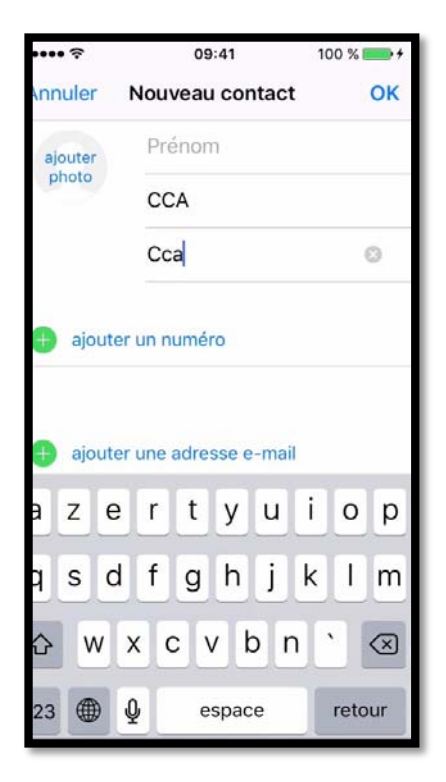

Ici s'agissant d'une association il n'y a pas de prénom (dans ce cas là vous pourriez ajouter Assoc, par exemple).

Vous pouvez entrer ensuite le numéro de téléphone (ajouter un numéro), l'adresse électronique (ajouter une adresse e-mail), l'adresse du site (ajouter une URL), l'adresse postale (ajouter une adresse) ou ajouter plus tard ces informations.

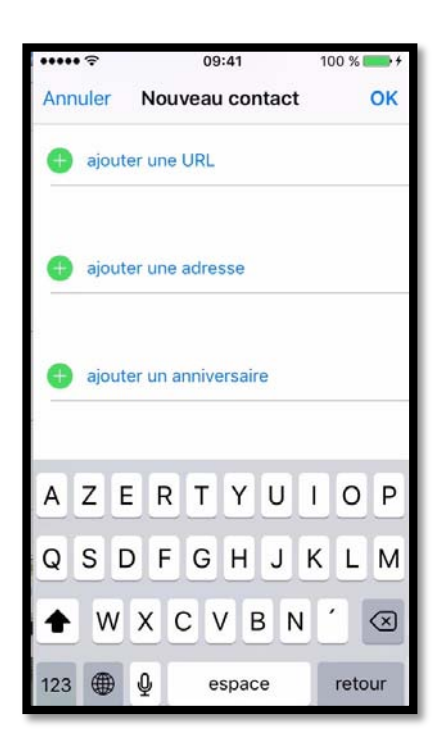

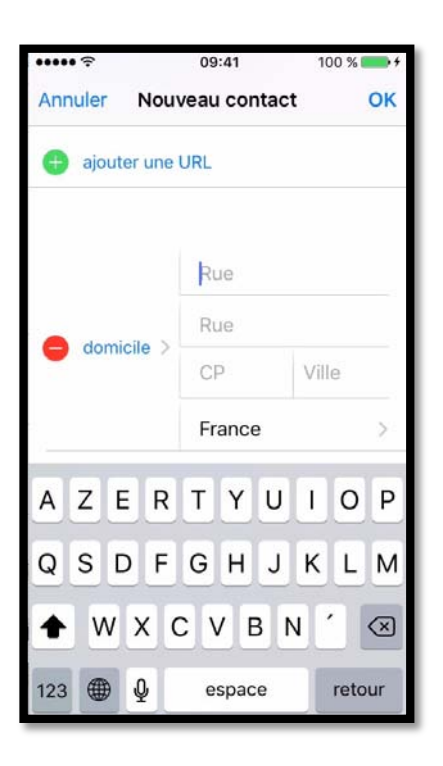

| •••••   |        | 09:41      | 100 9         | 6 💼 +        |
|---------|--------|------------|---------------|--------------|
| Annuler | Nou    | veau conta | ct            | ОК           |
| 🕂 ajout | er une | URL        |               |              |
|         |        | 35         |               |              |
|         |        | Rue St Jo  | seph          |              |
| domi    | cile > | 59110      | <b>/</b> adel | eine         |
|         |        | France     |               | >            |
| a z e   | e r    | t y u      | ic            | p            |
| q s d   | d f    | g h j      | k I           | m            |
| ΰW      | x      | v b        | n ′           | $\bigotimes$ |
| 123     | J,     | espace     | re            | tour         |

#### Ajouter une photo à un contact sur l'iPhone.

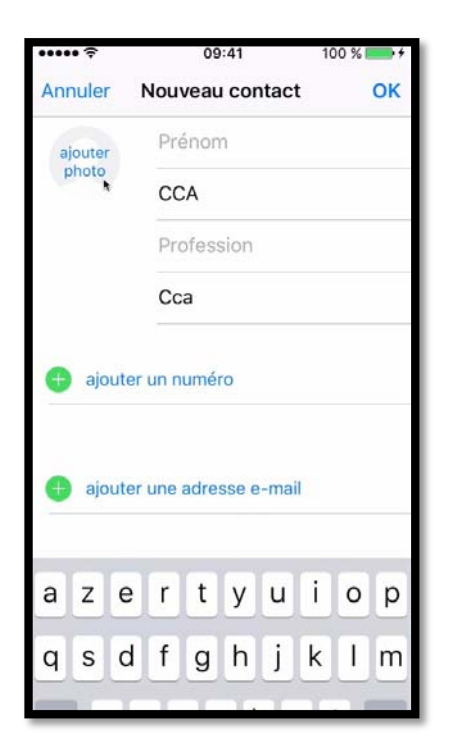

Pour ajouter une photo au contact en cours de création touchez ajouter photo et allez choisir une photo dans la pellicule ou dans un album de l'application Photos ; il sera possible d'ajouter ou de modifier une photo ultérieurement.

Saisie de l'adresse

postale.

Ne disposant pas sur mon iPhone de la photo du CCA, je choisis une photo dans la Pellicule, photo que je modifierai plus tard.

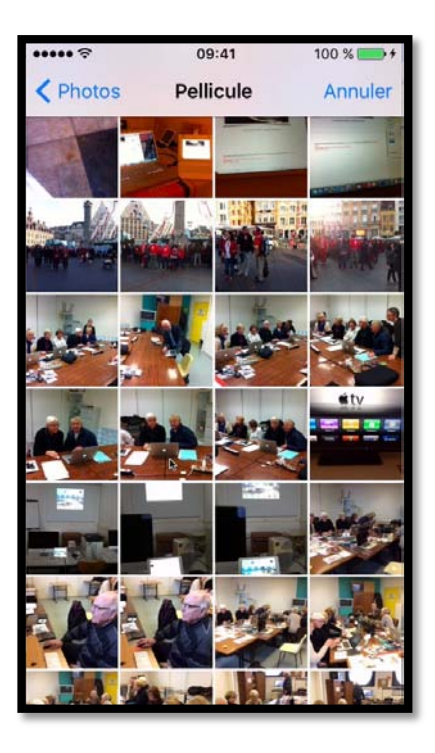

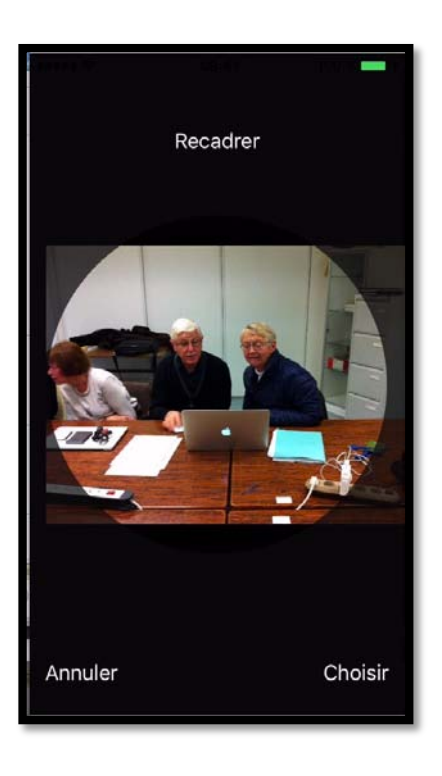

09:41

Nouveau contact

CCA Cca 100 % 💼 🕈

••••• ?

domicile

France

Rue St Joseph 59110 La Madeleine

Envoyer cette fiche

35

Procédez ensuite au cadrage de la photo dans le rond puis touchez **Choisir**.

Terminez en touchant **OK**.

| ••••• ?  | 09:41           | 100 % 📂 🗲 |
|----------|-----------------|-----------|
| Annuler  | Nouveau contact | ок        |
|          | Prénom          |           |
|          | CCA             |           |
| modifier | Profession      |           |
|          | Сса             |           |
| e ajoute | er un numéro    |           |
|          |                 |           |
| AZE      | RTYU            | ΙΟΡ       |
| QSD      | FGHJ            | KLM       |
| ♠ w      | XCVBN           | · 🗵       |
| 123      | <b>₽</b> espace | retour    |

*Voici la fiche contact du CCA.* 

#### Assigner une photo à un contact sur l'iPhone.

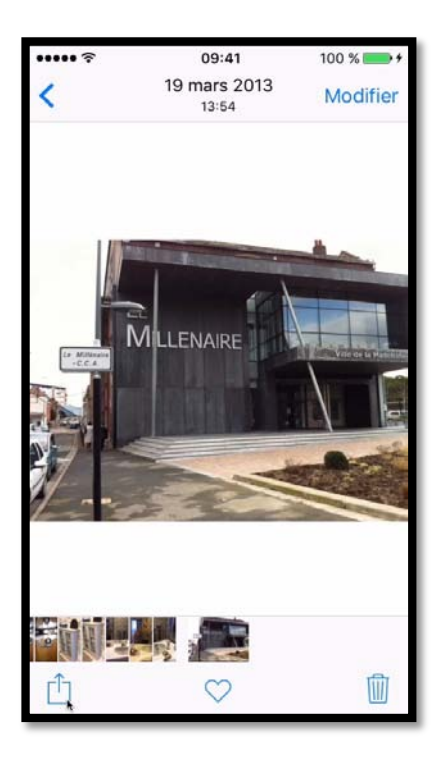

J'ai récupéré une photo du CCA ; depuis la Pellicule je touche l'outil **partager** (la flèche dans le carré) pour la photo concernée.

Dans les outils proposés je choisis **assigner à un contact**.

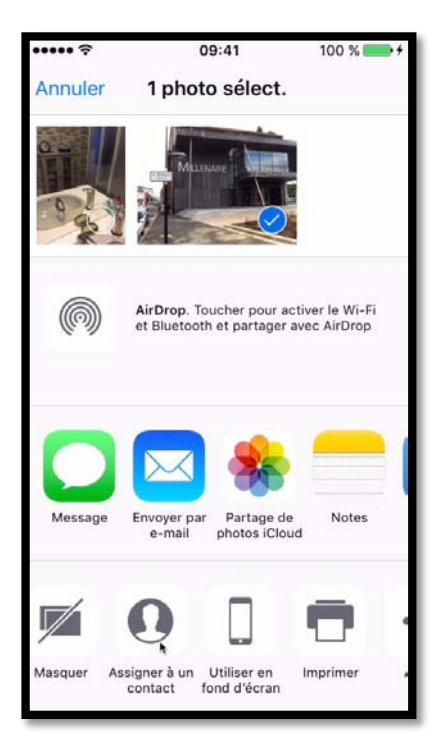

| ***** ?  | 09:41             | 100 % 🛑 🕈   |
|----------|-------------------|-------------|
| Groupes  | Tous les contacts | Annuler     |
|          | Q Rechercher      |             |
| с        |                   |             |
| Christia | ne Cara           | A           |
| Bruno C  | ARGNE             |             |
| Carolo   | /ac               | F           |
| Carrefo  | ur.fr             | I<br>J<br>K |
| CCA      |                   | N           |
| Serge C  | en                | P           |
| Jean Pie | erre CHARRE       | S           |
| ISAKA C  | chausseur         | v           |
| Yann Ch  | ne                | Y           |
| CILAC    |                   |             |

Il faut ensuite sélectionner un contact (ici CCA) et recadrer, si nécessaire la photo.

Terminez en touchant **Choisir**.

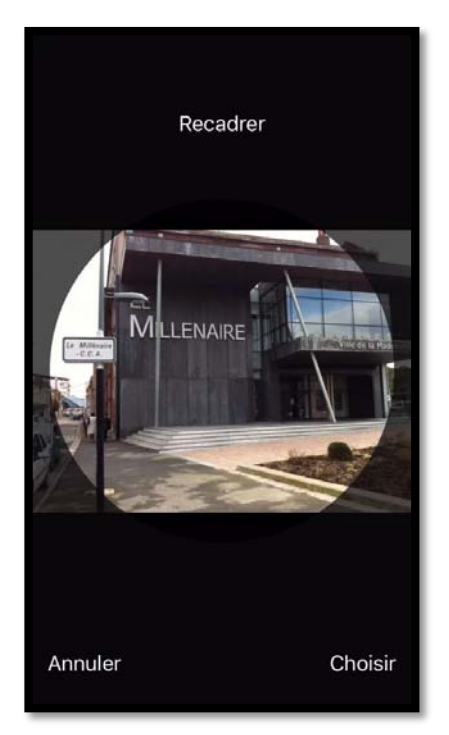

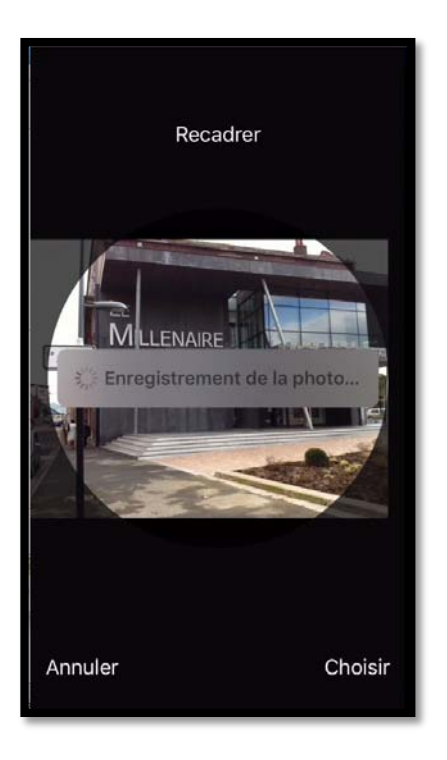

Après avoir touché **Choisir**, la photo s'enregistre.

À droite on peut voir la nouvelle photo du contact.

Pour modifier à nouveau la fiche contact, touchez **Modifier**.

# En touchant Envoyer cette fiche,

l'application Contacts génèrera un appel à l'application Mail avec un fichier .vcf en pièce jointe.

| ••••• ?           | 09:41      | 100 % 📻 🕈 |
|-------------------|------------|-----------|
| Tous les of       | contacts   | Modifier  |
|                   | CCA<br>Cca |           |
| domicile          |            |           |
| 35<br>Buo St. Ioc | oph        |           |
| 59110 La M        | ladeleine  |           |
| France            |            |           |
| Notes             |            |           |
| Envoyer ce        | tte fiche  |           |
|                   |            |           |
|                   |            |           |
|                   |            |           |
|                   |            |           |
|                   |            |           |
|                   |            |           |

# Modifier une fiche contact sur l'iPhone.

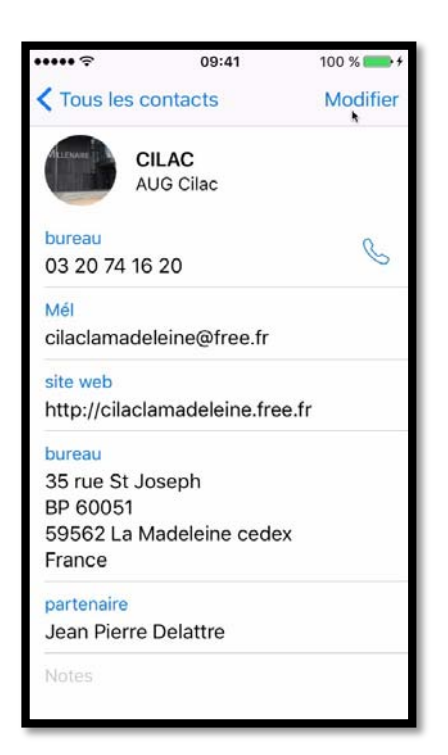

Pour modifier une fiche contact, touchez **Modifier.** 

Pour modifier la photo, touchez **modifier** sous la photo.

Dans le menu déroulant choisissez une option :

٠

- Prendre une photo depuis l'application Appareil photo ;
- Choisir une photo depuis l'application Photos;
- Modifier la photo ;
- Supprimer la photo.

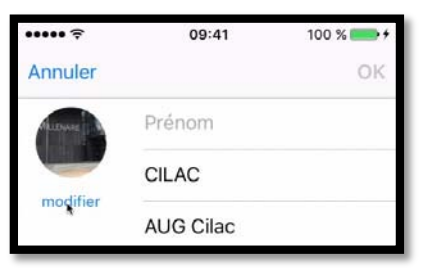

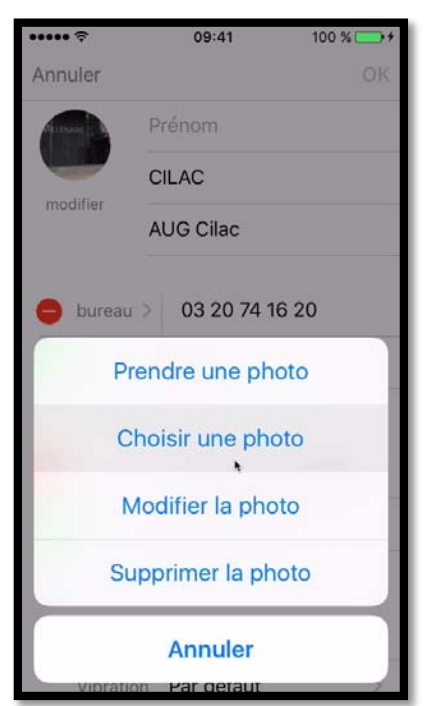

## **Rechercher un contact sur l'iPhone**

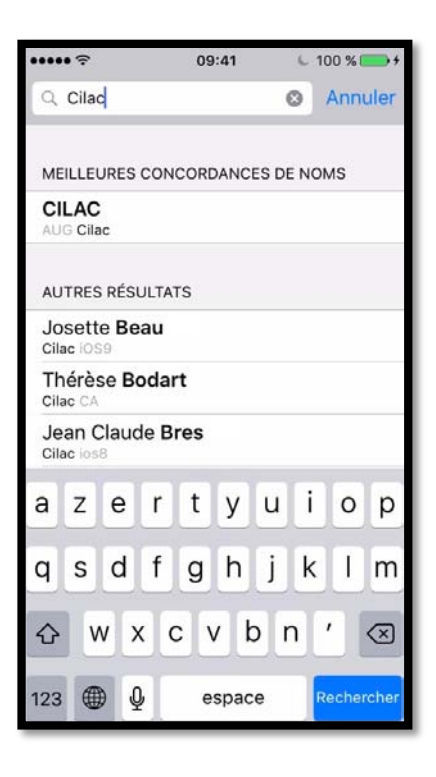

Pour rechercher un contact sur l'iPhone, entrez l'information dans la zone recherche (ici Cilac) de l'application Contacts.

L'application Contacts affichera la fiche contact de l'association Cilac, mais aussi les contacts contenant Cilac dans une des rubriques (dans le nom de société, par exemple).

### Envoyer une fiche contact .vcf depuis l'iPhone.

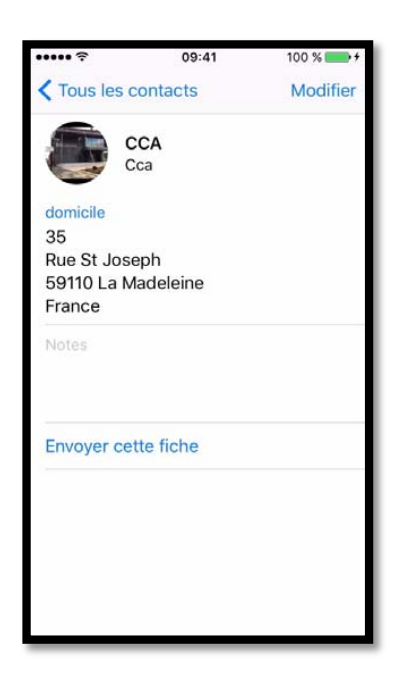

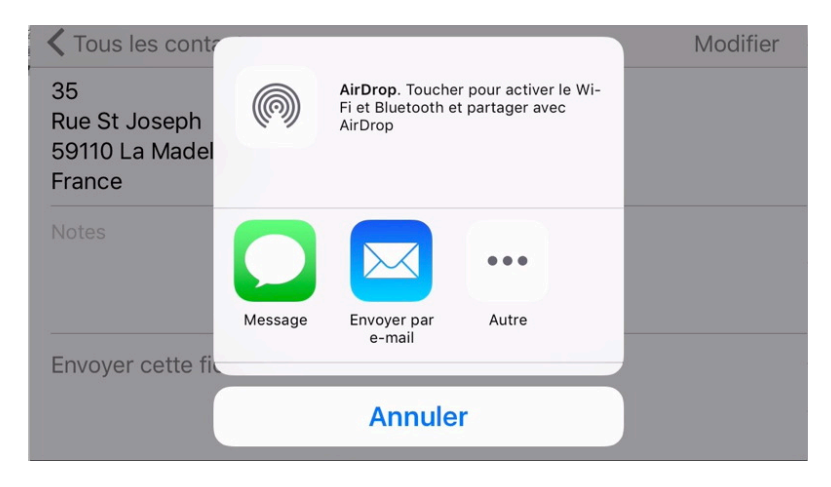

En touchant **Envoyer cette fiche**, l'application Contacts génèrera un appel à l'application Mail avec un fichier .vcf en pièce jointe.

# Supprimer un contact sur l'iPhone.

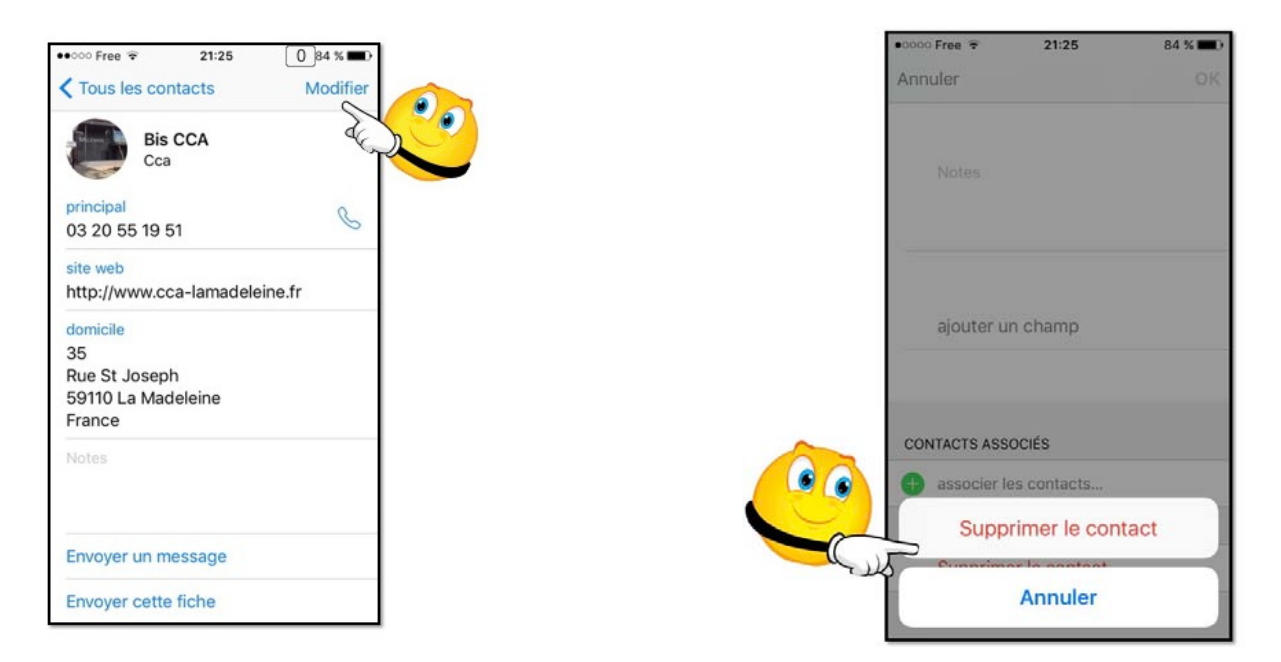

Pour supprimer un contact, sélectionnez le contact, touchez **modifier**, déplacez-vous vers le bas de l'écran puis touchez les boutons **supprimer le contact** qui vont apparaître en bas de l'écran.

# Réglages pour les applications Contacts sur vos différents appareils Apple.

# Réglages généraux sur l'iPad.

| iPad 🕏      |                            | 17:30                                                                                                    | * 55                                             | 5% <b>E</b> > |
|-------------|----------------------------|----------------------------------------------------------------------------------------------------|--------------------------------------------------|---------------|
|             | Réglages                   | Mail, Contacts, Calendri                                                                                                    | er                                               |               |
|             | Mail, Contacts, Calendrier | CONTACTS                                                                                                    |                                                  |               |
|             | Notes                      | Ordre de tri                                                                                                    | Nom Prénom                                       | >             |
| :           | Rappels                    | Ordre d'affichage                                                                                                    | Prénom Nom                                       | >             |
|             | Messages                   | Nom abrégé                                                                                                    |                                                  | >             |
|             | FaceTime                   | Mes infos                                                                                                    | Yves Cornil                                      | >             |
|             | Plans                      | Compte par défaut                                                                                                    | iCloud                                           | >             |
| <b>&gt;</b> | Safari                     | Contacts trouvés dans Mail                                                                                                   |                                                  | )             |
|             |                            | Si vous désactivez cette option, les suggestions de contact n<br>supprimées, les contacts ne seront plus remplis automatique | on confirmées seront<br>ment dans Mail et ils ne |               |
| 5           | Musique                    | s'afficheront plus sur l'écran des appels entrants ni dans l'app                                                             | o Contacts.                                      |               |
|             | Vidéos                     | CALENDRIER                                                                                                    |                                                  |               |
| -           | Photos et appareil photo   | Ignorer l'heure locale                                                                                                    | Paris                                            | >             |
|             | iBooks                     | Autres calendriers                                                                                                    | désactivé                                        | >             |
|             | Dedeeste                   | Numéros de semaine                                                                                                    |                                                  |               |
|             | Poucasis                   | Voir les invitations refusées                                                                                                |                                                  | )             |
|             | Game Center                | Synchroniser                                                                                                    | Tous les événements                              | >             |
| •           | Twitter                    | Alertes par défaut                                                                                                    |                                                  | >             |
|             | Twitter                    |                                                                                                    |                                                  | _             |

Allez dans réglages > Mail, Contacts, Calendrier > balayez vers le haut pour voir la partie réglages de Contacts qui est dans le bas.

La synchronisation des contacts entre l'iPad et le Mac peut se faire par iTunes sur Mac ou par iCloud sur tous vos appareils Apple (Mac, iPad, iPhone, iPod Touch).

#### Réglages de l'ordre de tri.

| Ordre de tri |              |
|--------------|--------------|
|              |              |
|              | ~            |
|              | Ordre de tri |

Choisissez l'ordre de tri, Prénom et nom ou nom et prénom.

Ici tri par nom et prénom.

#### Ordre d'affichage.

| Mail, Contacts                                            | Ordre d'affichage                                  |                       |
|-----------------------------------------------------------|----------------------------------------------------|-----------------------|
| Prénom Nom                                                |                                                    | ~                     |
| Nom Prénom                                                |                                                    |                       |
| Dans certaines langues telles<br>qui ne sera pas affecté. | que le chinois, le japonais et le coréen, les noms | suivent un ordre fixe |

Choisissez l'ordre d'affichage, Prénom et nom ou nom et prénom.

Ici tri par prénom et nom.

## Sélecteur d'applications.

| 13:51                                                      | \$ 31% ■                                                                       |
|------------------------------------------------------------|--------------------------------------------------------------------------------|
| K Mail, Contacts                                           | Dans Sélecteur d'app                                                           |
| Récents                                                    |                                                                                |
| Cliquez deux fois sur le bou<br>échangé une conversation n | ton principal pour un accès rapide aux personnes avec qui vous avez<br>écente. |

#### Nom abrégé.

| iPad 👻     |          | 17:36                                                    |                                                                                  | * 55 % 💷 🔿          |
|------------|----------|----------------------------------------------------------|----------------------------------------------------------------------------------|---------------------|
|            | Réglages | Kail, Contacts                                           | Nom abrégé                                                                       |                     |
|            |          |                                                          |                                                                                  |                     |
|            | Notes    | Nom abrégé                                               |                                                                                  |                     |
|            | Rappels  |                                                          |                                                                                  |                     |
|            | Messages | Prénom et initiale du                                    | nom                                                                              |                     |
|            | FaceTime | Initiale du prénom, n                                    | om                                                                               | ~                   |
|            | Plans    | Prénom uniquement                                        |                                                                                  |                     |
| 0          | Safari   | Nom de famille uniqu                                     | uement                                                                           |                     |
|            |          | Des abréviations sont part<br>japonais et coréen ne sont | fois utilisées pour afficher plus de noms. Le<br>t pas concernés par ce réglage. | es noms en chinois, |
| 1          | Musique  | Préférer les pseudon                                     | iymes                                                                            |                     |
| <b>```</b> | Vidéos   | Les surnoms seront toujou                                | urs préférés.                                                                    |                     |

#### Compte par défaut.

|                   | \$ 31 % 📭         |
|-------------------|-------------------|
| Compte par défaut |                   |
|                   | ~                 |
|                   |                   |
|                   | Compte par défaut |

# Réglages généraux sur l'iPhone.

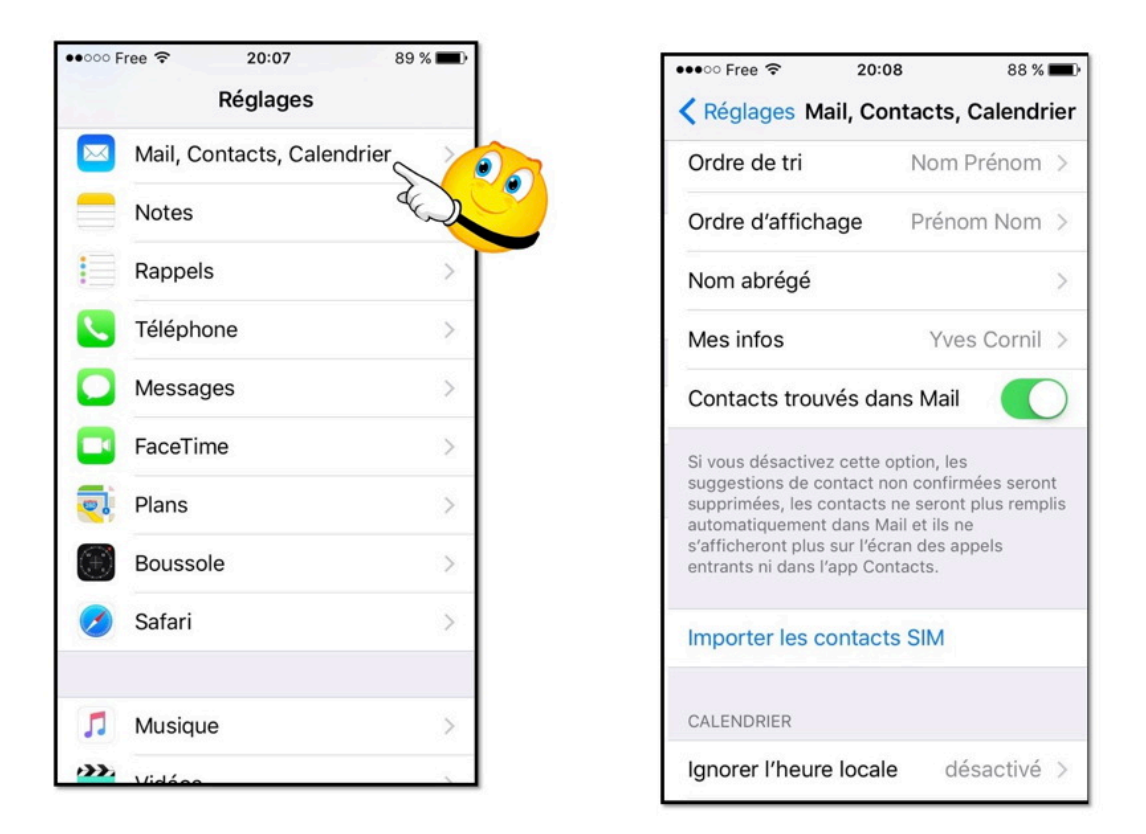

Allez dans réglages > Mail, **Contacts**, Calendrier > balayez vers le haut pour voir la partie réglages de Contacts qui est dans le bas.

La synchronisation des contacts entre l'iPad et le Mac peut se faire par iTunes sur Mac ou par iCloud sur tous vos appareils Apple (Mac, iPad, iPhone, iPod Touch).

#### Réglages de l'ordre de tri des contacts sur l'iPhone.

| ••∘∘ Free                                                                                                    | 20:08 88 %  Contacts, Calendrier                                                                                                | Correct      Correct      Correct | 88 % 🛲 |
|----------------------------------------------------------------------------------------------------|----------------------------------------------------------------------------------------------------|----------------------------------------------------------------------------------------------------|--------|
| Ordre de tri                                                                                                    | Nom Prénom >                                                                                                    |                                                                                                    |        |
| Ordre d'affichage                                                                                                    | Prénom Nom >                                                                                                    | Prénom Nom                                                                                                    |        |
| Nom abrégé                                                                                                    | >                                                                                                    | Nom Prénom                                                                                                    | ×      |
| Mes infos                                                                                                    | Yves Cornil >                                                                                                    |                                                                                                    |        |
| Contacts trouvés                                                                                                    | dans Mail                                                                                                    |                                                                                                    |        |
| Si vous désactivez cet<br>suggestions de conta:<br>supprimées, les conta<br>automatiquement dan<br>s'afficheront plus sur l<br>entrants ni dans l'app | tte option, les<br>et non confirmées seront<br>ets ne seront plus remplis<br>s Mail et ils ne<br>Yécran des appels<br>Contacts. |                                                                                                    |        |
| mporter les conta                                                                                                    | acts SIM                                                                                                    |                                                                                                    |        |
| CALENDRIER                                                                                                    |                                                                                                    |                                                                                                    |        |
| Ignorer l'heure loo                                                                                                    | cale désactivé >                                                                                                    |                                                                                                    |        |

Choisissez l'ordre de tri, Prénom et nom ou nom et prénom. Ici tri par nom et prénom.

Rampe de Lancement numéro 104 - Contacts sur iPad sous iOS 9 - page 30

#### Ordre d'affichage des contacts sur l'iPhone.

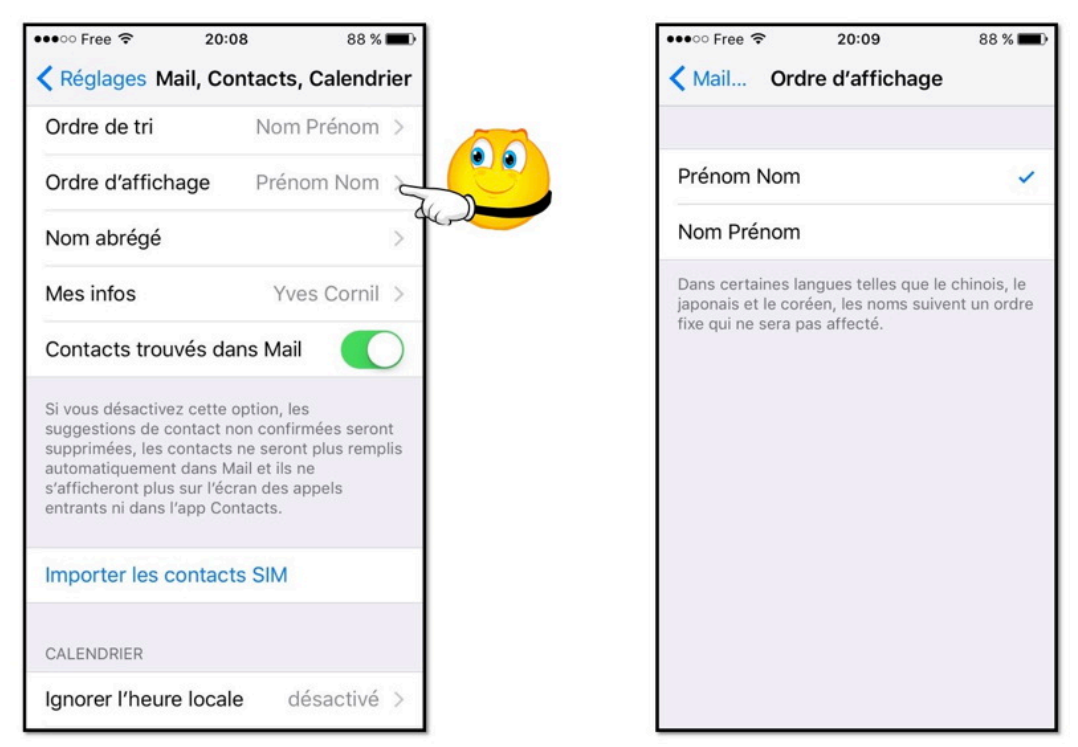

Choisissez l'ordre d'affichage, Prénom et nom ou nom et prénom. Ici tri par prénom et nom.

#### Nom abrégé sur l'iPhone.

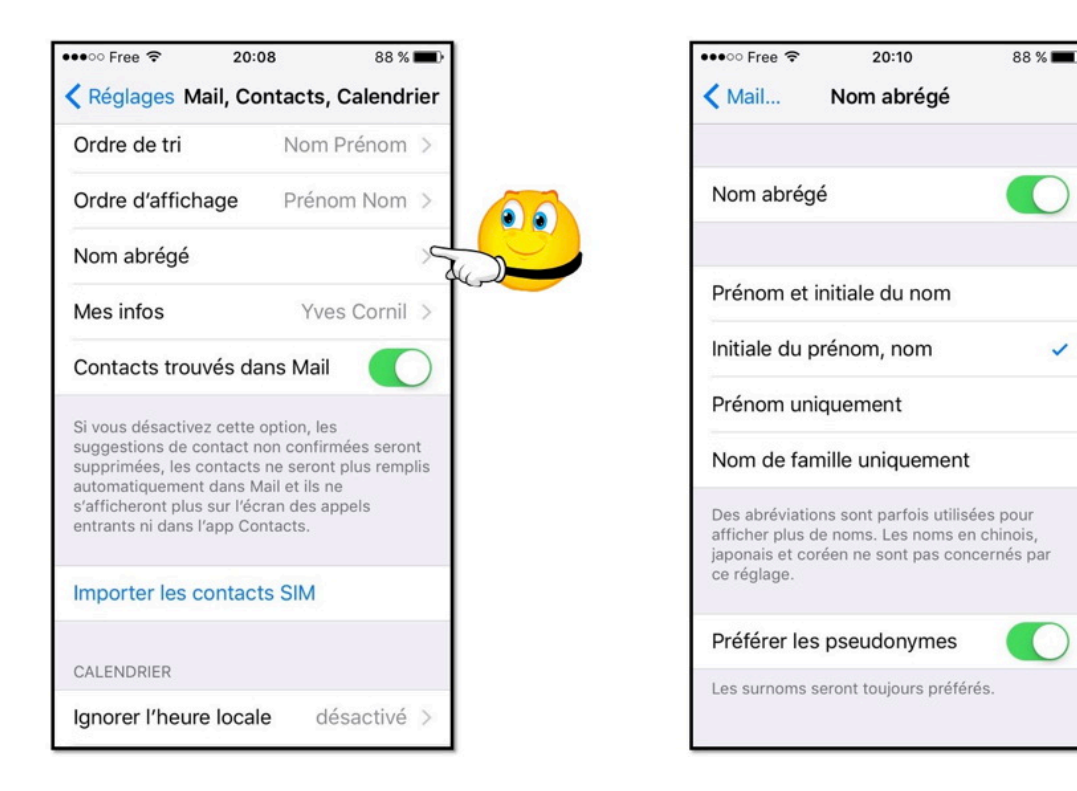

# Réglages de la synchronisation des contacts sur l'iPhone.

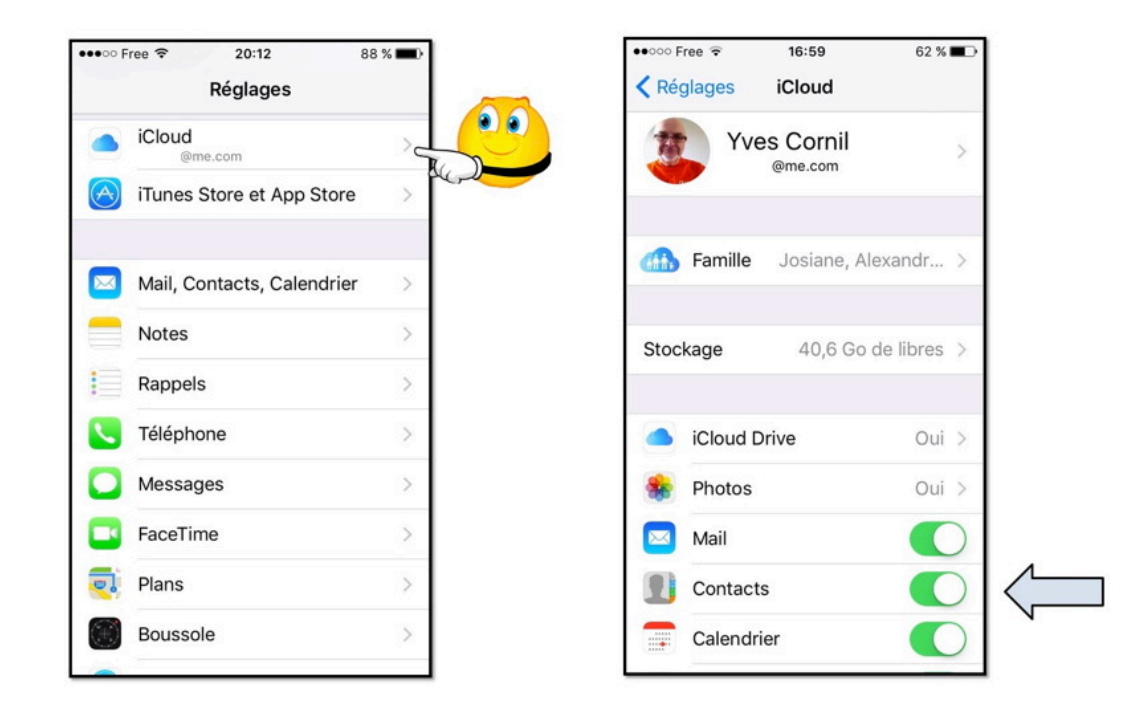

Synchronisation des contacts par iCloud sur l'iPad.

Pour la synchronisation des contacts par iCloud, allez dans les réglages > iCloud et positionnez l'interrupteur Contacts dans le vert. *Ici les contacts seront synchronisés.* 

# Réglages de la synchronisation des contacts sur le Mac.

**Synchronisation des contacts par iCloud sur un Mac sous OS X10.9.** 

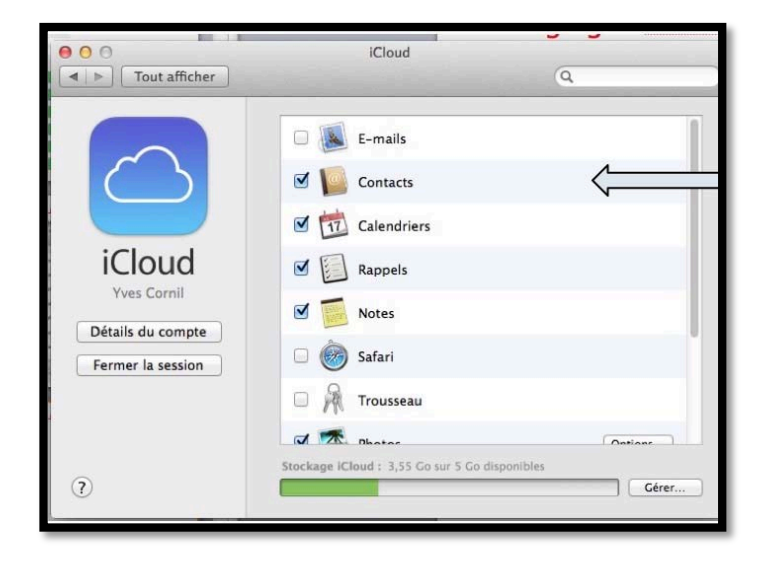

Allez dans les préférences système > iCloud > et cochez la case située à gauche de Contacts. Synchronisation des contacts par iCloud sur un Mac sous OS X 10.10 « Yosemite ».

|                               | iCloud                                      | QR                  | echercher |
|-------------------------------|---------------------------------------------|---------------------|-----------|
|                               | ICloud Drive                                |                     | Options   |
| 1                             | Photos                                      |                     | Options   |
|                               | 🗹 🕵 Mail                                    |                     |           |
| Yves Cornil<br>ycornil@me.com | Contacts                                    |                     |           |
| Détails du compte             | Calendriers                                 |                     |           |
|                               | Pappels                                     |                     |           |
|                               | 🛛 🖉 Safari                                  |                     |           |
|                               | Vous avez 5 Go d'espace de stockage iCloud. |                     |           |
| Fermer la session             | Documents                                   | 2.91 Go disponibles | Gérer     |

Allez dans les préférences système > iCloud > et cochez la case située à gauche de Contacts.

# Synchronisation des contacts par iCloud sur le Mac sous OS X 10.11 « El Capitan ».

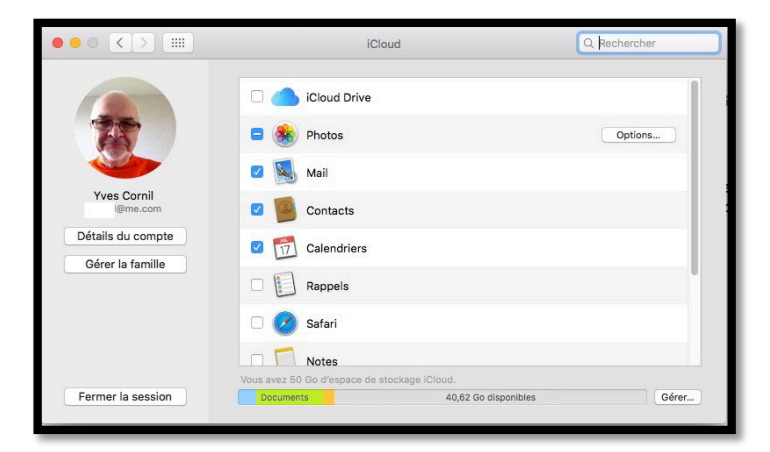

Allez dans les préférences système > iCloud > et cochez la case située à gauche de Contacts.

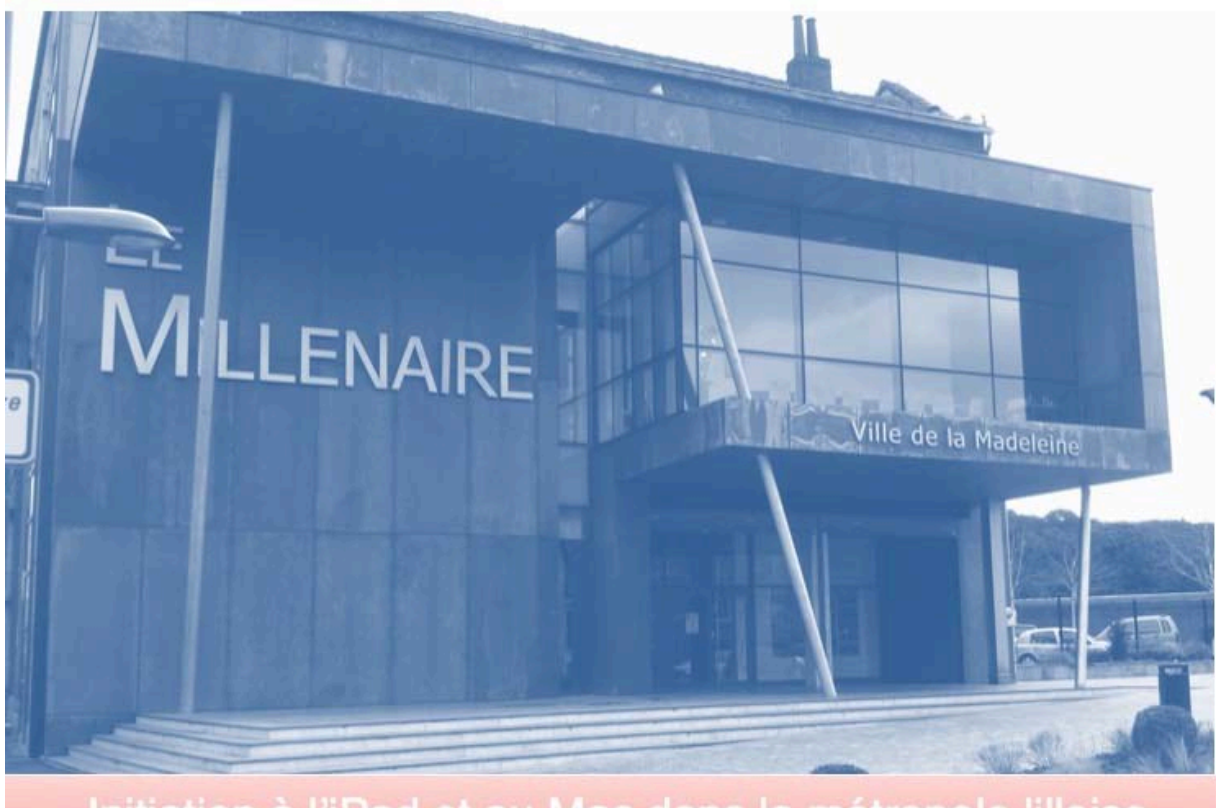

Initiation à l'iPad et au Mac dans la métropole lilloise c'est au CILAC - 59110 La Madeleine

# L'informatique Grand Public c'est aussi sur:

vww.conum.fr

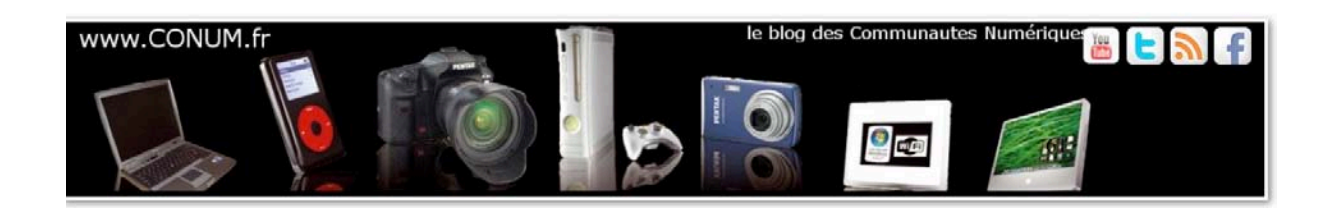